# いちから学んでみた HAProxy~入門編~

2025-02-21 OSC2025 Tokyo/Spring Linux-HA Japan プロジェクト 高橋 由季菜

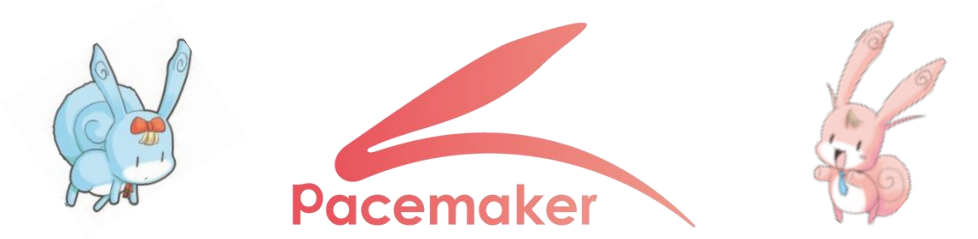

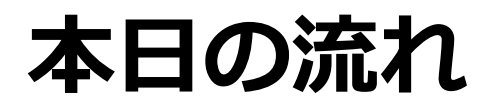

- ・自己紹介、コミュニティ紹介
- •本講座の背景
- HAProxyとは?
- HAProxyを試してみよう!
- HAProxyのポテンシャル!

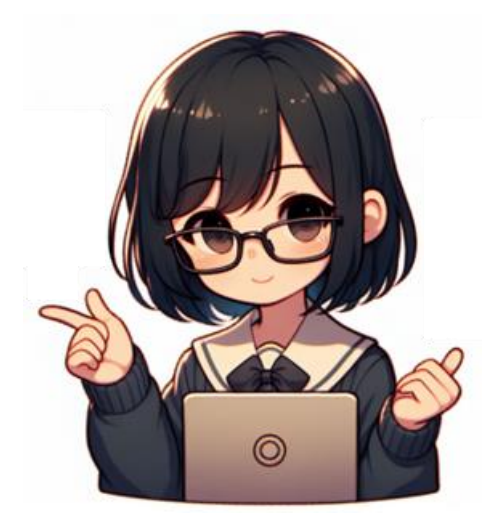

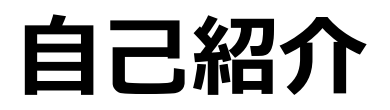

#### •名前

- ・高橋 由季菜(たかはし ゆきな)
- OSCは今回が初参加。宜しくお願い致します。
- 経歴
  - 2024年4月より NTT OSSセンタ に配属
    - HAProxyとの初めての出会い

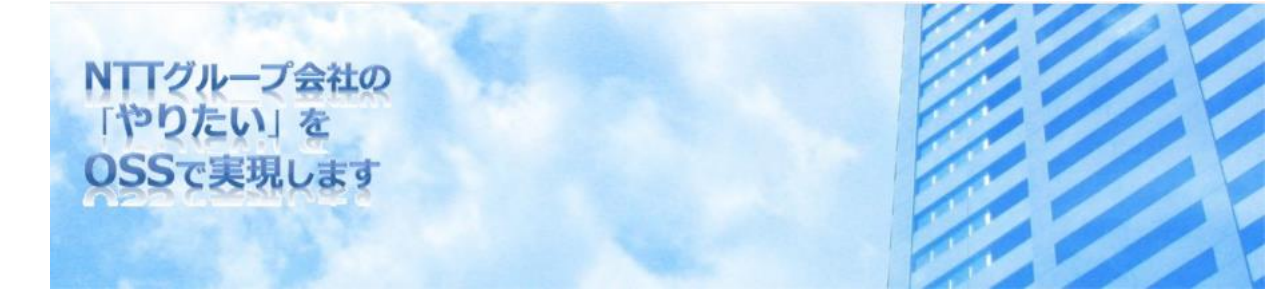

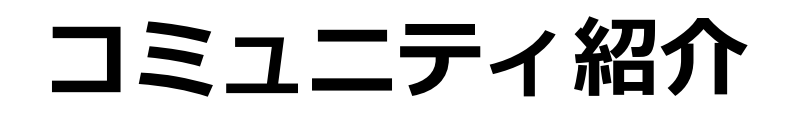

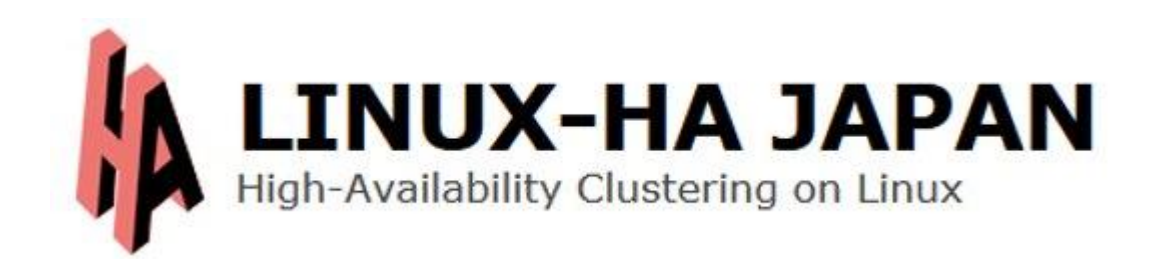

- Pacemakerの日本公式コミュニティ
  - ・ <u>https://linux-ha-japan.github.io/</u> (※OSDNから移転済み)
  - メーリングリストは従来通りに活動中!
- Pacemakerを中心とした高可用クラスタに関する話題を日本語で 情報交換しています!
- ・過去OSC講演実績あり
  - 2024 Online/Spring : 試して覚えるPacemaker入門\_AzureでPacemakerを使ってみよう
  - 2022 Online/Fall :

VirtualBox と Rocky Linux 8 で始めるPacemaker

#### 本講演の背景

- 昨年に初めてHAProxyと出会い、勉強を始めました
  - その経験(勉強)をふまえてHAProxyを紹介します

- 今回「HAProxy」を中心に取り扱います
  - HAProxyの冗長化については以下動画を参照ください
  - 2021 Online/Fall :

PacemakerとHAProxyではじめる高可用ロードバランサ入門

https://www.youtube.com/watch?v=j2nsVqdx8qM

# HAProxyとは?

#### HAProxyとは?

- 多機能なオープンソースのソフトウェアロードバランサ
  - L4/L7 ロードバランサとして利用可能
  - パーシステンス(セッション維持)、SSL暗号化・復号(※)が可能
     などロードバランサに必要な機能を具備
  - L4~L7の情報に基づく柔軟な振分け、通信拒否、書き換えが可能
  - プロトコルに準じたサーバ監視が可能
- コミュニティ版は無料!勉強しやすい!
  - URL : https://www.haproxy.org/

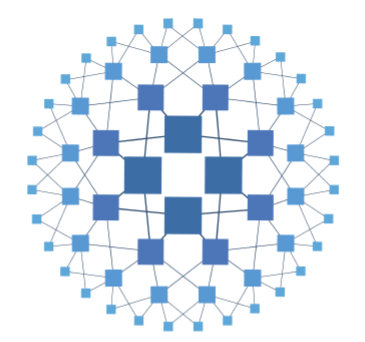

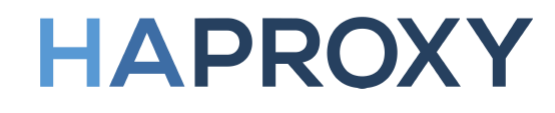

※本講演内では暗号文を平文に変換することを「復号」としています

# **HAProxyができること** [1/5]

#### ・ロードバランス(負荷分散)

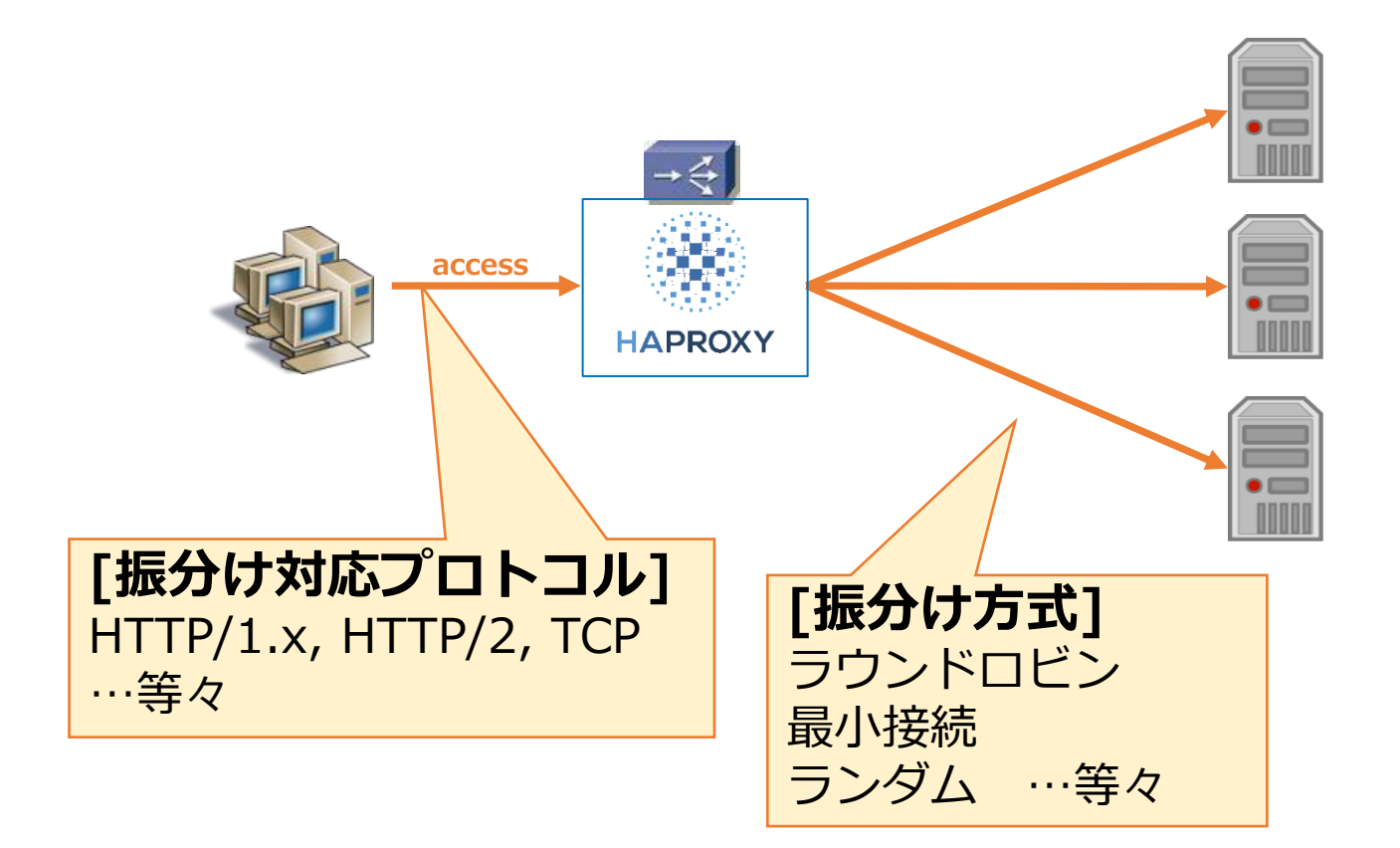

## **HAProxyができること** [2/5]

・ サーバ監視

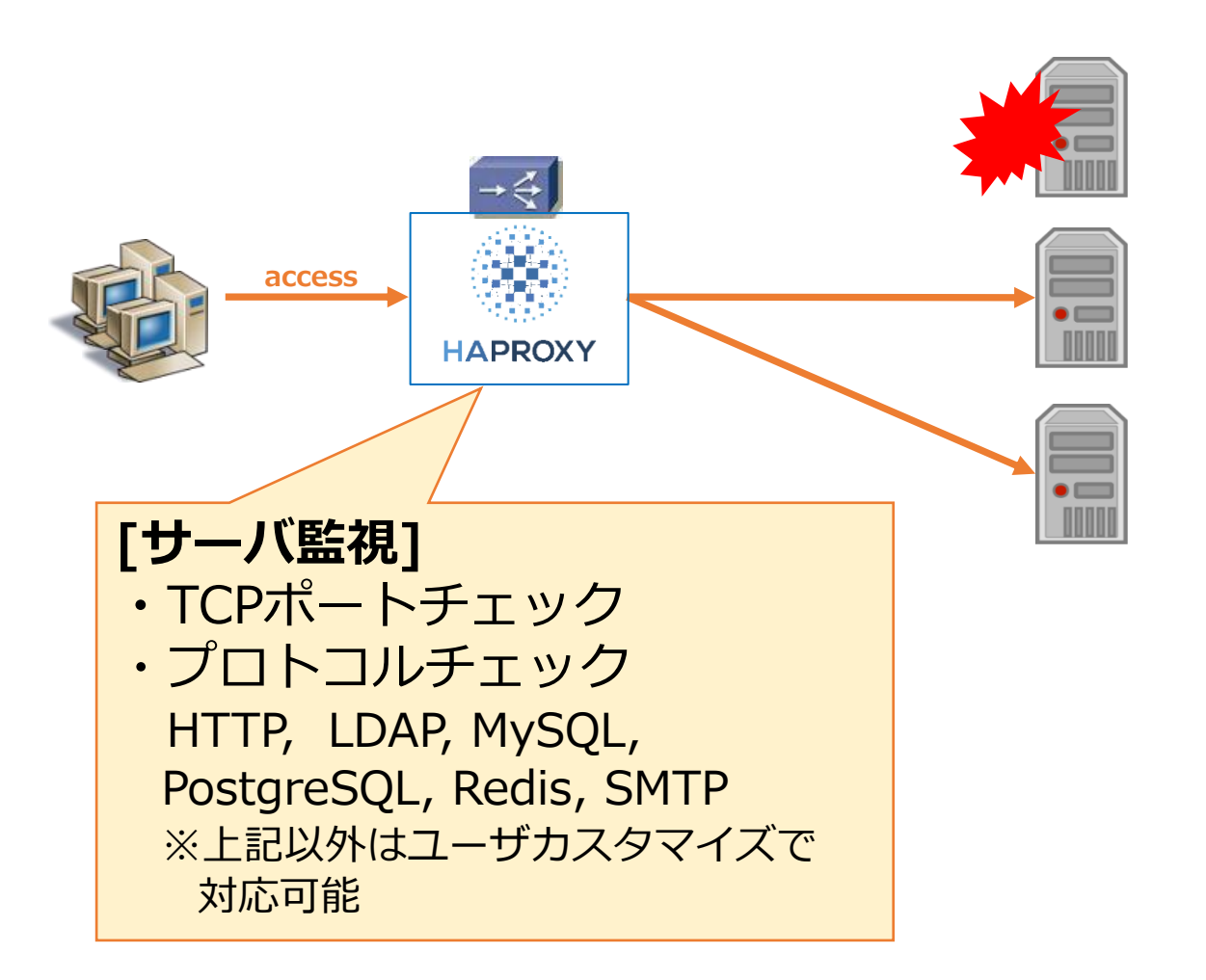

**HAProxyができること** [3/5]

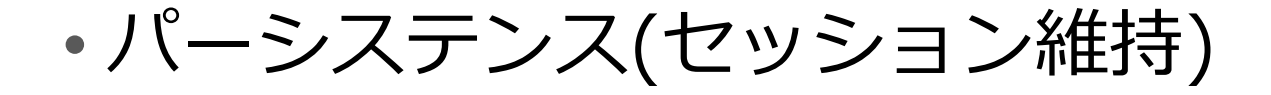

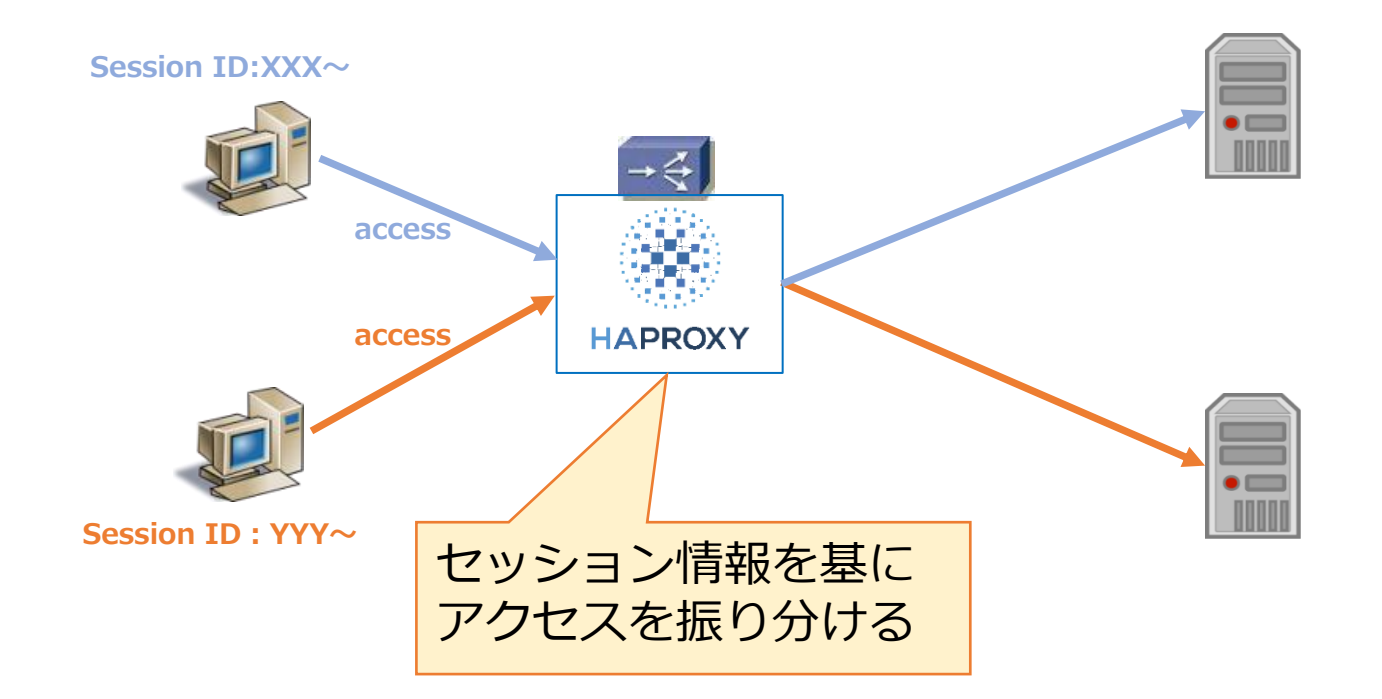

# HAProxyができること [4/5]

・アクセス制御

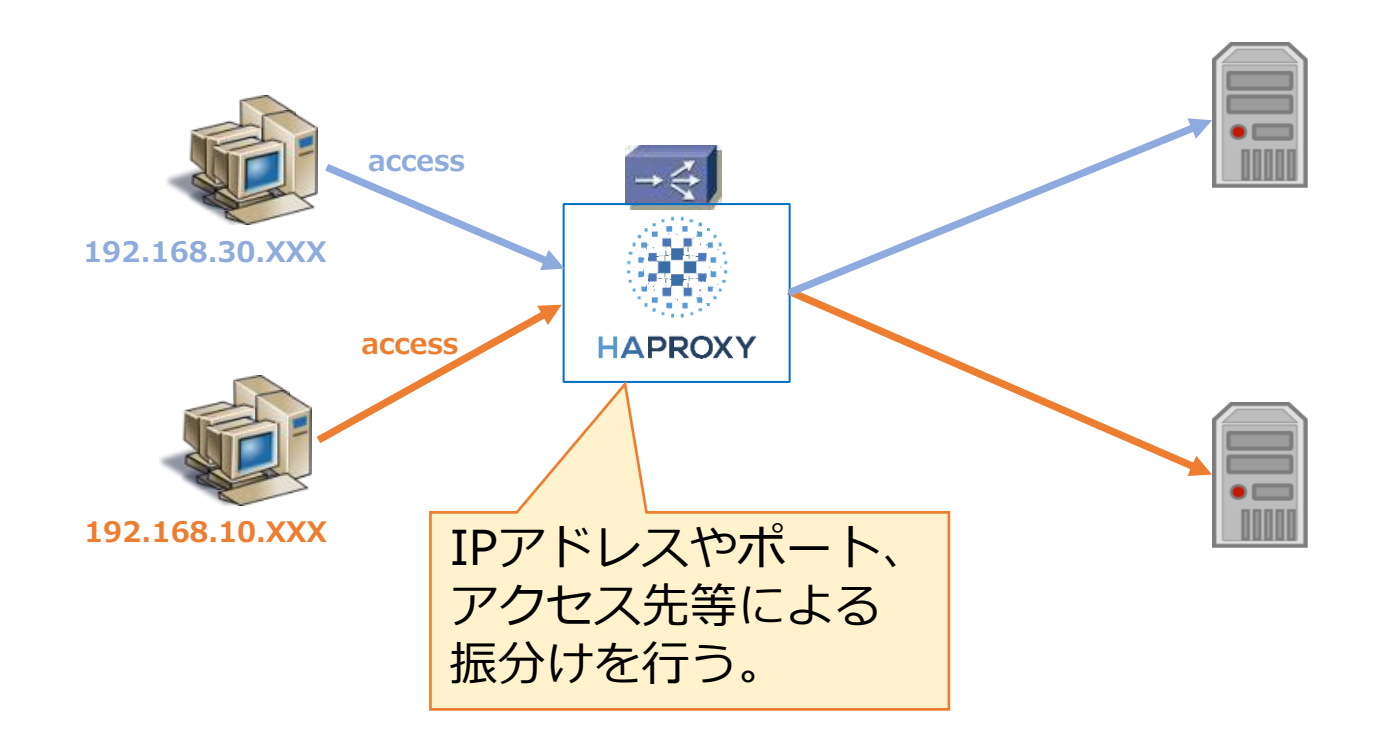

### **HAProxyができること** [5/5]

•SSLターミネーション

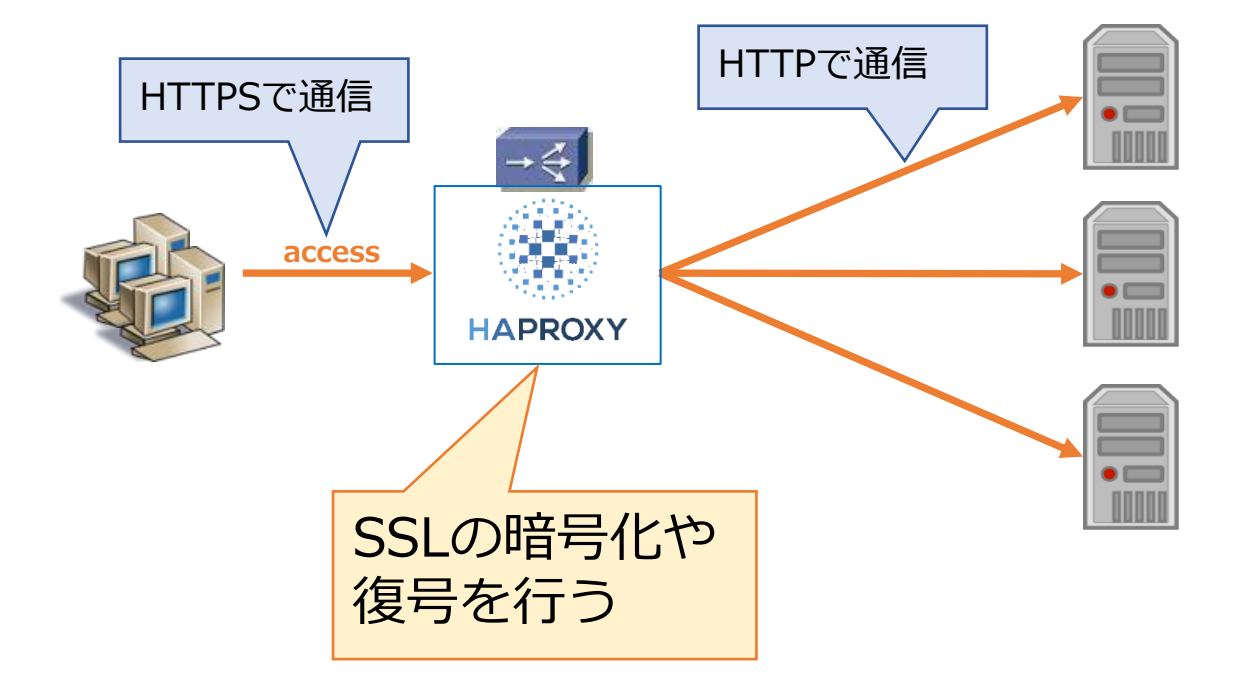

#### HAProxyとは? ~まとめ~

- HAProxyは多機能なロードバランサ!
  - ・ロードバランス(負荷分散)
  - サーバ監視
  - ・パーシステンス(セッション維持)

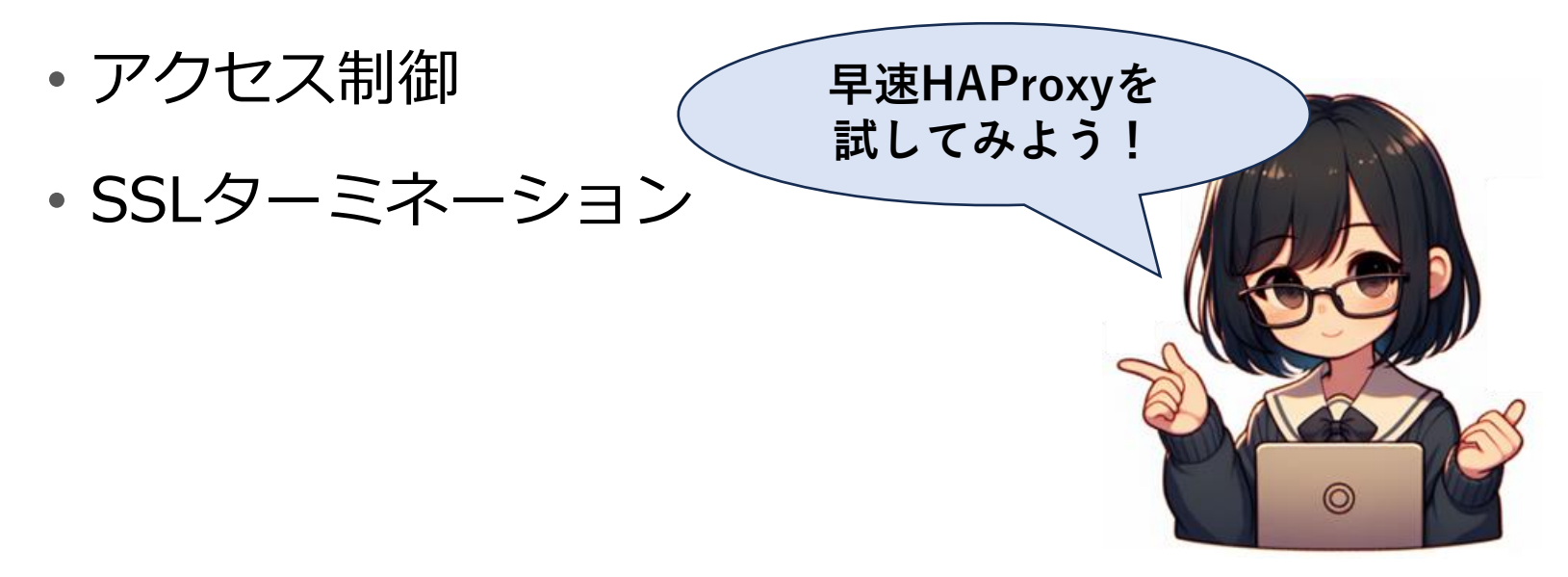

- 以下の流れで試してみました
- 1. サーバを用意する
- 2. HAProxyをインストールする
- 3. HAProxyを設定する
- 4. HAProxyを起動する
- 5. HAProxyを試してみる

#### サーバを用意する

•必要なサーバ

1. HAProxyをインストールするロードバランサ

2. ロードバランサからのアクセス振分け先のWebサーバ

…ロードバランサ内にWebサーバを構築してもOK

…Webサーバの構築については本講演では扱いません

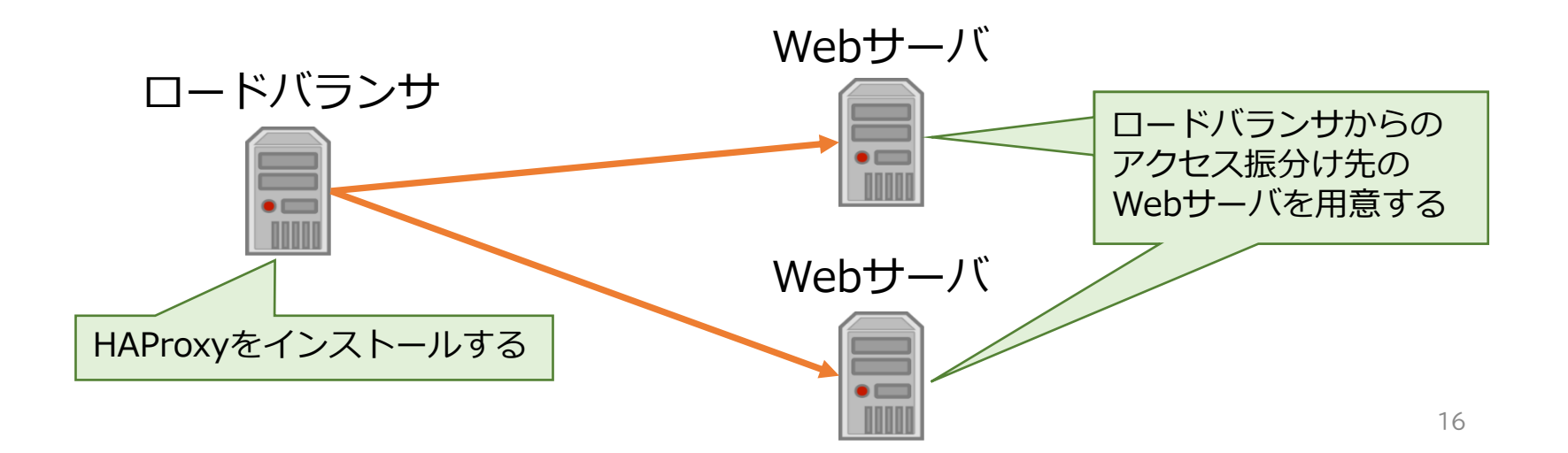

HAProxyをインストールする [1/4]

#### •本講演資料のサーバ構成

| サーバ種別<br>(ホスト名)        | OS       | スペック                   | インストールするパッケージ                               |
|------------------------|----------|------------------------|---------------------------------------------|
| ロードバランサ<br>(haproxy01) | RHEL 9.2 | CPU : 2<br>メモリ : 4 GiB | haproxy-2.4.17-6.el9<br>socat-1.7.4.1-5.el9 |
| Webサーバ#1<br>(web01)    | RHEL 9.2 | CPU : 2<br>メモリ : 4 GiB | httpd-2.4.53-11.el9_2.5                     |
| Webサーバ#2<br>(web02)    | RHEL 9.2 | CPU : 2<br>メモリ : 4 GiB | httpd-2.4.53-11.el9_2.5                     |

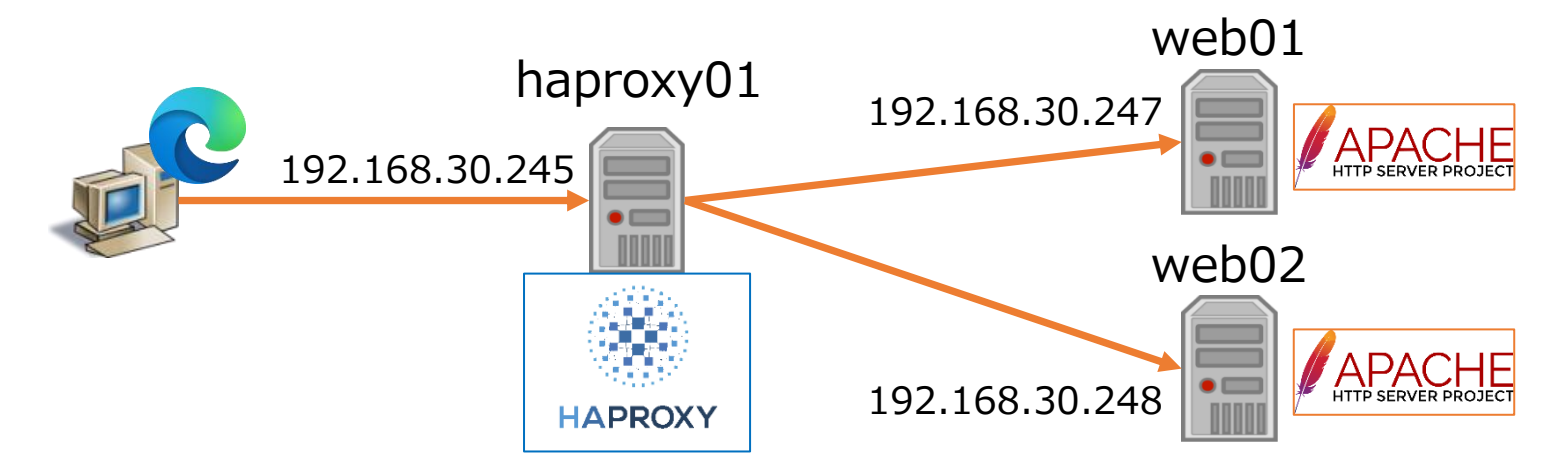

HAProxyをインストールする [2/4]

HAProxyに使用するパッケージをインストールする。

HAProxyパッケージのインストール ■ロードバランサ(haproxy01)で

# dnf install -y haproxy

socatパッケージのインストール ■ロードバランサ(haproxy01)で

# dnf install -y socat

# HAProxyをインストールする [3/4]

HAProxyがインストールされていることを確認する。

HAProxyパッケージのインストール確認 ■ロードバランサ(haproxy01)で

# haproxy -v HAProxy version 2.4.22-f8e3218 2023/02/14 - https://haproxy.org/ Status: long-term supported branch - will stop receiving fixes around Q2 2026. Known bugs: http://www.haproxy.org/bugs/bugs-2.4.22.html Running on: Linux 5.14.0-284.71.1.el9\_2.x86\_64 #1 SMP PREEMPT\_DYNAMIC Mon Jun 17 10:33:25 EST 2024 x86\_64

# HAProxyをインストールする [4/4]

参考:コミュニティ版をソースからビルドする場合

- 1. コミュニティからソースファイルをダウンロード
  - https://www.haproxy.org/
- 2. インストールガイドに従ってビルドする
  - https://github.com/haproxy/haproxy/blob/master/INSTALL

### HAProxyを設定する [1/6]

- •HAProxyの設定ファイル
  - 設定ファイル名: haproxy.cfg
  - •ファイル配置先:/etc/haproxy
    - 配置先は、起動オプション-fで、指定することも可能。

## HAProxyを設定する [2/6]

#### •HAProxyの設定ファイル構成

| セクション   | 名        | 説明                                                    |  |  |
|---------|----------|-------------------------------------------------------|--|--|
| global  |          | HAProxy全体の動作に関わるパラメータを<br>設定するセクション                   |  |  |
| proxies | defaults | listen、frontend、backend セクションにおける<br>デフォルト値を設定するセクション |  |  |
|         | frontend | クライアントとの接続に関するパラメータ<br>を設定するセクション                     |  |  |
|         | backend  | バックエンドサーバとの接続に関するパラメータ<br>を設定するセクション                  |  |  |
|         | listen   | frontend、backendセクションの設定を<br>統合して設定するセクション            |  |  |

※その他は割愛。気になる方はコミュニティのマニュアルをご参照ください

https://docs.haproxy.org/

## HAProxyを設定する [3/6]

•HAProxyの設定変更(1/4)

HAProxyの設定変更 ■ロードバランサ(haproxy01)で

#### # vi /etc/haproxy/haproxy.cfg

#### global

| log<br>chroot<br>pidfile<br>user | 127.0.0.1 local2 info<br>/var/lib/haproxy<br>/var/run/haproxy.pid<br>haproxy | global<br>後述のli<br>合計値。 | の n<br>ister<br>より | naxcon<br>n/front<br>大きい値 | n (最大<br>end の<br>直を設定 |
|----------------------------------|------------------------------------------------------------------------------|-------------------------|--------------------|---------------------------|------------------------|
| group                            | haproxy                                                                      |                         |                    |                           |                        |
| maxconn                          | 2010                                                                         |                         |                    |                           |                        |
| daemon                           |                                                                              |                         |                    |                           |                        |
| stats so                         | cket /var/lib/haproxy/stat                                                   | s mode (                | 660                | level                     | admin                  |
| userlist                         | stats-auth                                                                   | ך                       |                    |                           |                        |
| group ad                         | min users admin                                                              |                         |                    | 管理画                       | 面のアク                   |
| group                            | admin users admin                                                            | -                       |                    | ユーザ                       | を設定す                   |
| user                             | admin insecure-password pa                                                   | sswd 🛛                  |                    |                           |                        |

の maxconn (最大同時接続数) は listen/frontend の maxconn の より大きい値を設定する

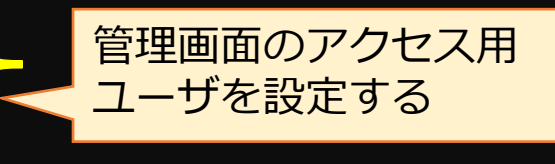

### HAProxyを設定する [4/6]

#### •HAProxyの設定変更(2/4)

| defaults              |                |                          |
|-----------------------|----------------|--------------------------|
| mode                  | http           | X-Forwarded-For(XFF)ヘッダを |
| log                   | global         | 付与したい場合に設定する。            |
| option                | httpclose      |                          |
| option forwardfor     | except 127.0.0 | 0.0/8                    |
| log-format "%ci:%cp [ | %tr] %b/%s %ST | %hr %hs %{+Q}r"          |
| retries               | 3              |                          |
| timeout connect       | 10s            |                          |
| timeout client        | 60s            |                          |
| timeout server        | 60s タイ         | ムアウト値はシステム要件や            |
| timeout queue         | 60s - 振力       | り元にのりせて詞登か必安。            |
| timeout http-request  | 10s            |                          |
| timeout check         | 10s            |                          |

# HAProxyを設定する [4/6]

#### •HAProxyの設定変更(3/4)

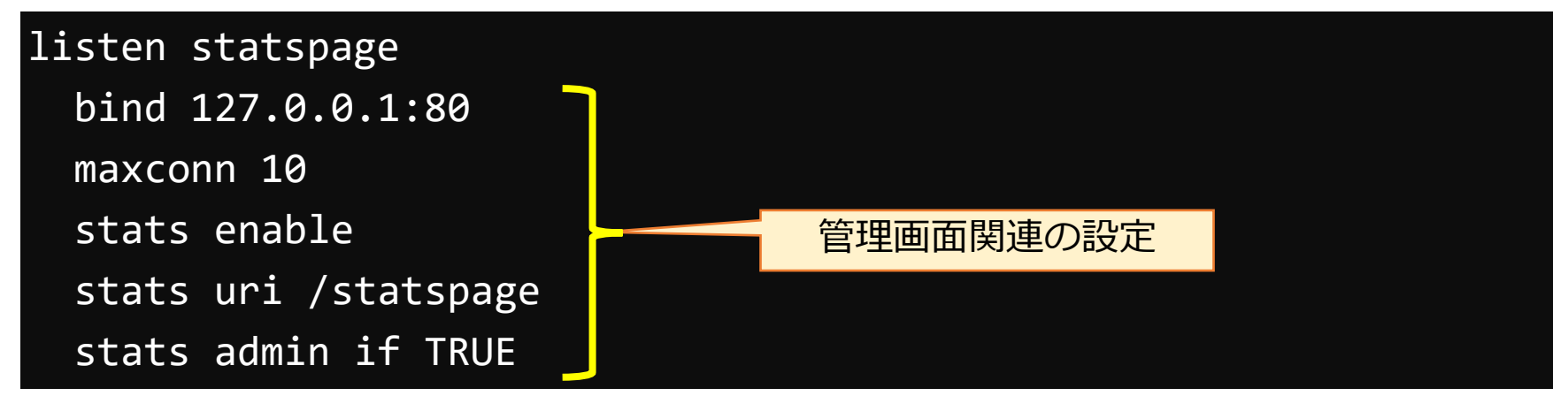

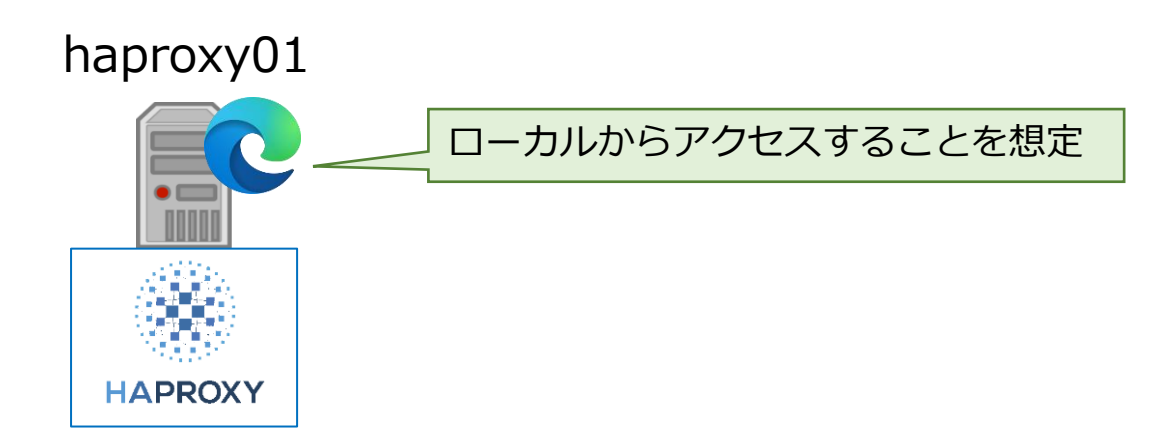

# HAProxyを設定する [5/6]

#### •HAProxyの設定変更(4/4)

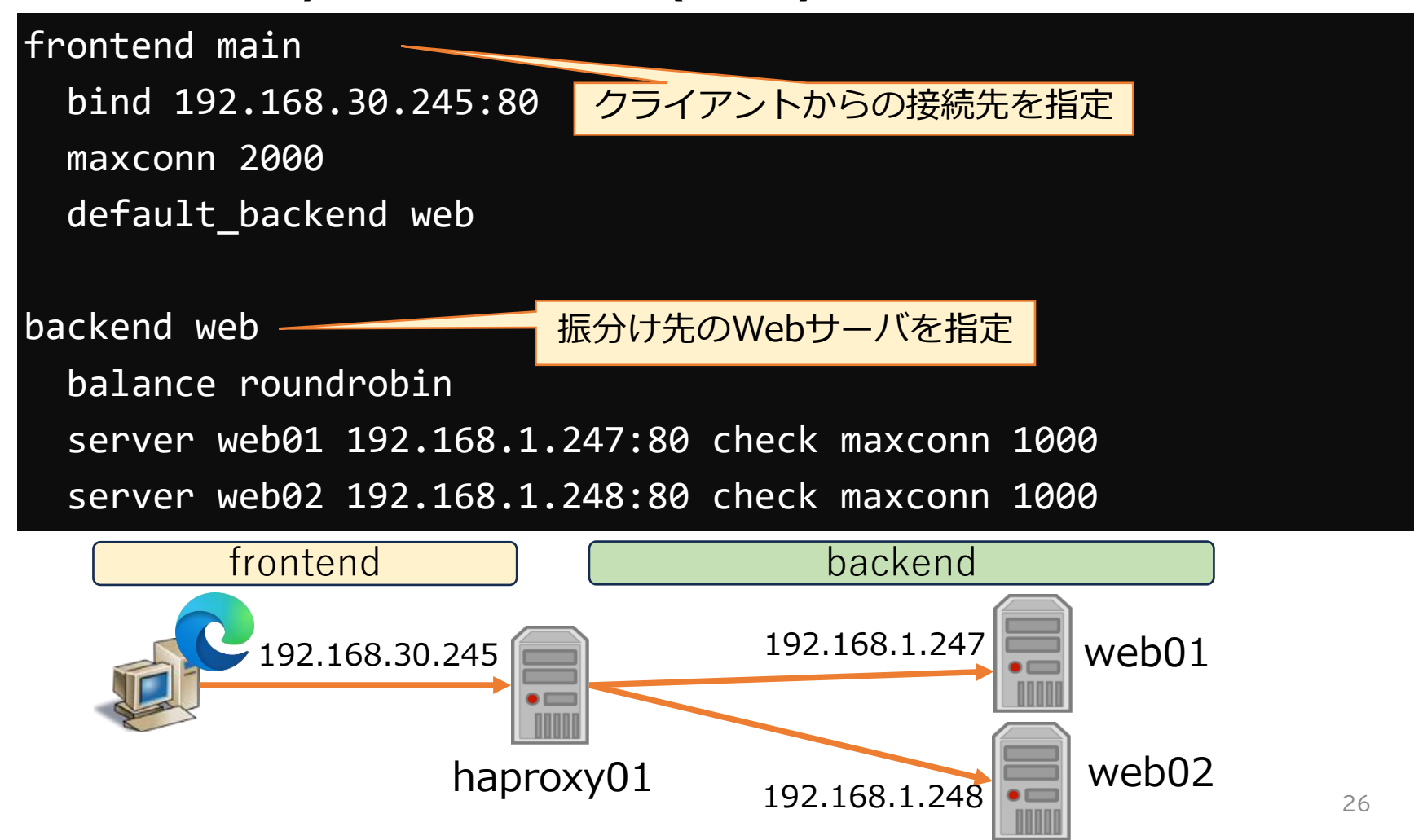

# HAProxyを設定する [6/6]

#### rsyslogの設定変更

#### HAProxyの設定変更 ■ロードバランサ(haproxy01)で

```
# vi /etc/rsyslog.conf
~ 略~
module(load="imudp")
Input(type="imudp" port="514")
local2.* /var/log/haproxy.log
```

# systemctl restart rsyslog.service

#### HAProxyを起動する

•HAProxyの起動(systemdサービス起動)

HAProxyの起動 ■ロードバランサ(haproxy01)で

# systemctl start haproxy.service # systemctl status haproxy.service haproxy.service - HAProxy Load Balancer ~ 略~ Feb 03 09:54:10 haproxy01 systemd[1]: Starting HAProxy Load Balancer... Feb 03 09:54:10 haproxy01 haproxy[3486]: [NOTICE] (3486) : New worker #1 (3488) forked Feb 03 09:54:10 haproxy01 systemd[1]: Started HAProxy Load Balancer.

#### HAProxyを起動する

#### 参考:HAProxyの起動(コマンド起動)

HAProxyの起動 ■ロードバランサ(haproxy01)で

# haproxy -f /etc/haproxy/haproxy.cfg

- 以下の流れで試してみました
- 1. サーバを用意する
- 2. HAProxyをインストールする
- 3. HAProxyを設定する
- 4. HAProxyを起動する
- 5. HAProxyを試してみる

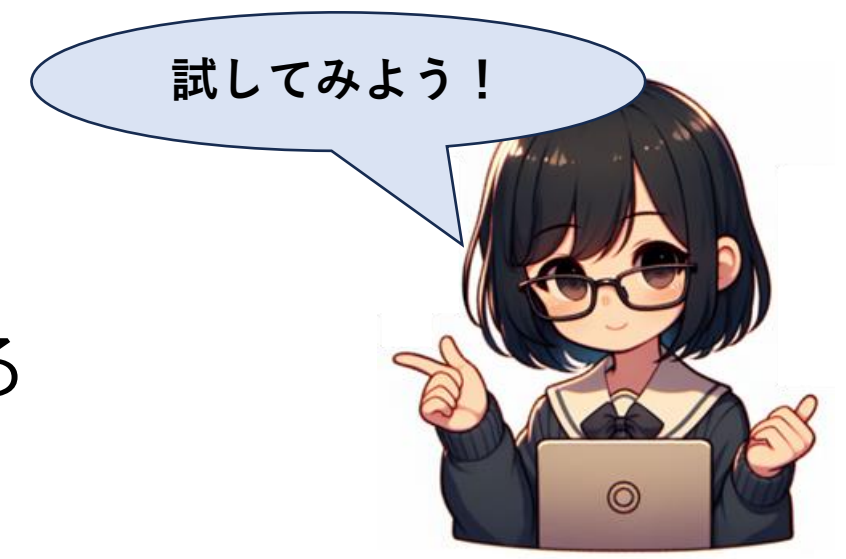

試したことリスト

1. HAProxy管理画面へのアクセス

2. 負荷分散の確認

3. HAProxy管理画面の操作

4. HAProxyの状態確認

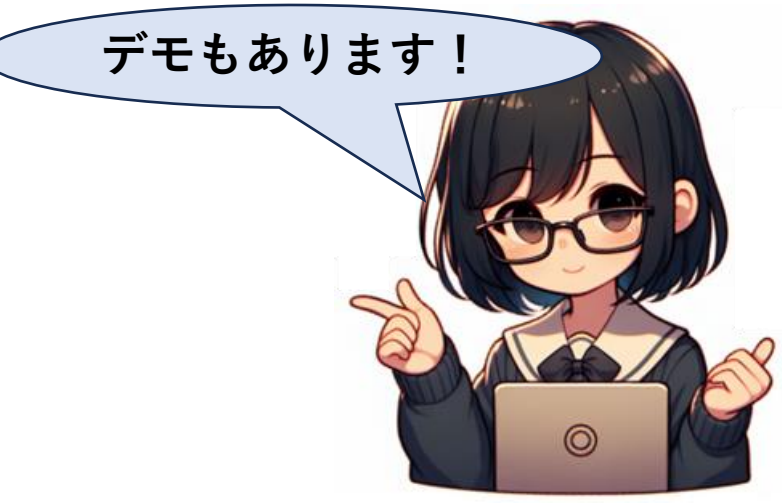

#### デモ環境の補足

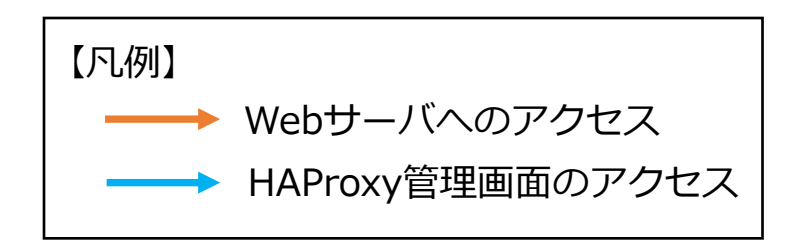

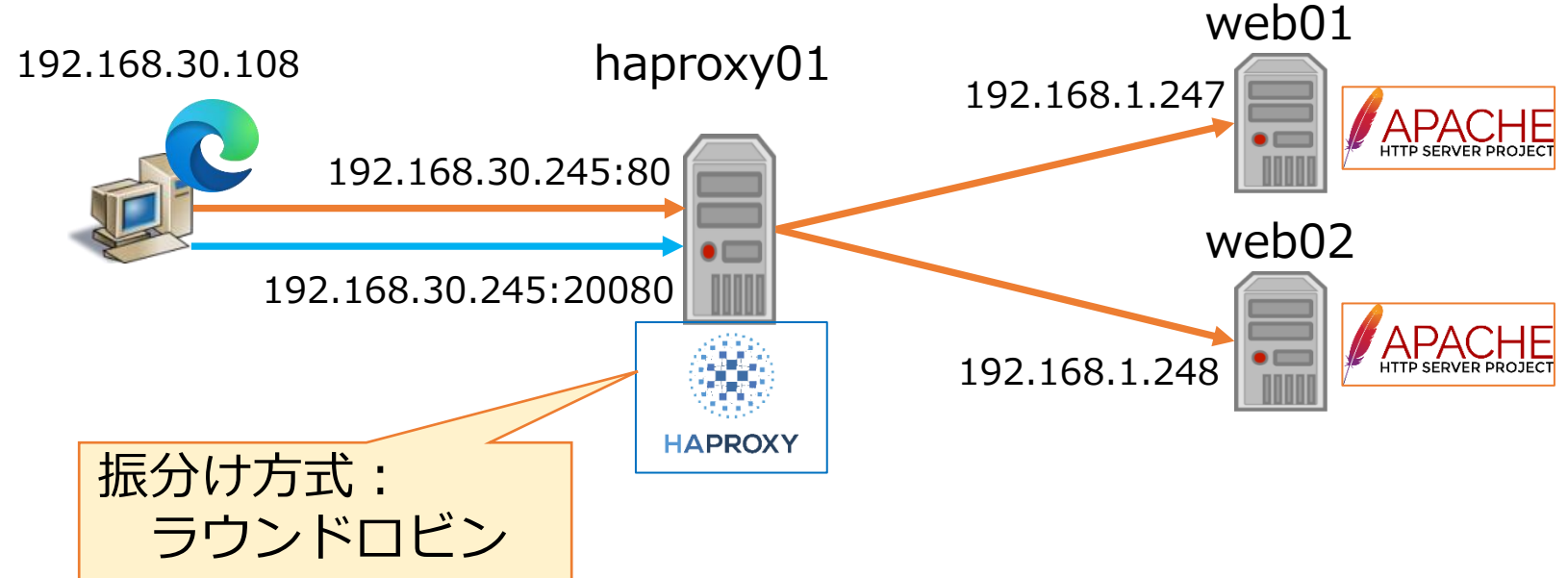

# HAProxy管理画面へのアクセス [1/2]

• HAProxy管理画面にアクセスする

本デモ環境の場合:http://192.168.30.245:20080/statspage

| ( ۲۶۲) 🗖 🖏 192.168.30.245/statspage ( +     |                                                                                                    | - 0 X                |        |
|---------------------------------------------|----------------------------------------------------------------------------------------------------|----------------------|--------|
| ← C ① http://192.168.30.245:20080/statspage |                                                                                                    | 中 4 % …              |        |
|                                             | このサイトにアクセスするにはサインインしてください           では認証が必要となります           このサイトへの接続は安全ではありません           ユーザー名           パスワード | 設定したユーザ、<br>サインインする。 | パスワードで |
|                                             | サインイン キャンセル                                                                                                    |                      |        |
|                                             |                                                                                                    |                      |        |
|                                             |                                                                                                    |                      |        |
|                                             |                                                                                                    |                      |        |
|                                             |                                                                                                    |                      |        |

### HAProxy管理画面へのアクセス [2/2]

• HAProxy管理画面にログインできたことを確認する

| ダスト     C Statistics Report for HAProxy × +                                                                                                    | -          | - 0                                                                               | ×      |  |  |  |  |  |  |
|----------------------------------------------------------------------------------------------------|------------|-----------------------------------------------------------------------------------|--------|--|--|--|--|--|--|
| <ul> <li>         C ▲ セキュリティ保護なし   192.168.30.245:20080/statspage         aa         aa         </li> </ul>                                                                                                    | כן ז       | ĉ= 🗞                                                                              |        |  |  |  |  |  |  |
| HAProxy version 2.4.22-f8e3218, released 2023/02/14                                                                                                    |            |                                                                                   |        |  |  |  |  |  |  |
| Statistics Report for pid 6218                                                                                                    |            |                                                                                   |        |  |  |  |  |  |  |
| > General process information                                                                                                    |            |                                                                                   |        |  |  |  |  |  |  |
| pid = 6218 (process #1, hbproc = 1, hbthread = 2)     active UP     backup UP     Dtsplay option:       uptime = 0d 0h26m35e     active UP, going down     backup UP, going down                                                                                                    | External   | resources:<br><u>Primary site</u><br><u>Updates (v2.4</u><br><u>Online manual</u> | û<br>₫ |  |  |  |  |  |  |
| Queue Session rate Sessions Bytes Denied Errors Warnings Server                                                                                                    | hh Dura    | Duratara T                                                                        |        |  |  |  |  |  |  |
| Frontend 1 1 - 1 2 10 6 - 2470 2306 0 0 0                                                                                                    | nk Dwn     | Dwntme   Ir                                                                       | nrue   |  |  |  |  |  |  |
| Backend         0         0         1         1         1         0         0s         2.470         23.806         0         0         1         0         0         0         0         0         0         0         0         0         0         0         0         0         0         0         0         0         0         0         0         0         0         0         0         0         0         0         0         0         0         0         0         0         0         0         0         0         0         0         0         0         0         0         0         0         0         0         0         0         0         0         0         0         0         0         0         0         0         0         0         0         0         0         0         0         0         0         0         0         0         0         0         0         0         0         0         0         0         0         0         0         0         0         0         0         0         0         0         0         0         0         0         0                                                                                                    | 0          |                                                                                   |        |  |  |  |  |  |  |
| main                                                                                                    |            |                                                                                   |        |  |  |  |  |  |  |
| Queue Session rate Sessions Bytes Denied Errors Warnings Server<br>Cur Max Limit Cur Max Limit Cur Max Limit Total LbTot Last In Out Reg Resp Reg Con Resp Ref Redis Status LastChk Wight At Bek (Cl                                                                                                    | hk Dwn     | Dwntme Th                                                                         | hrtle  |  |  |  |  |  |  |
| Frontend         0         1         0         2         2 000         3         1 402         1 122         0         0         OPEN                                                                                                    |            |                                                                                   |        |  |  |  |  |  |  |
| web                                                                                                    |            |                                                                                   |        |  |  |  |  |  |  |
| Queue Session rate Sessions Bytes Denied Errors Warnings Carl Max Limit Cur Max Limit Cur Max Limit | Chk Dwn    | Dwntme T                                                                          | hrtle  |  |  |  |  |  |  |
| web01 0 0 - 0 1 0 1 1000 2 2 8s 57s 748 0 0 0 0 0 0 28m35s UP L4CK in 1ms 1/1 Y -                                                                                                    | 0          | Os                                                                                |        |  |  |  |  |  |  |
| web02 0 0 - 0 1 0 1 100 1 1 25#405 524 374 0 0 0 0 0 0 0 28m35.UP L4CK in 1ms 1/1 Y -                                                                                                    | <u>0</u> 0 | 0s                                                                                | -      |  |  |  |  |  |  |
| Backend         0         0         1         0         1         200         3         8a         1 402         1 122         0         0         0         0         0         20m35s UP         2/2         2         0                                                                                                    | 0          | Os                                                                                |        |  |  |  |  |  |  |
| Choose the action to perform on the checked servers : Apply                                                                                                    |            |                                                                                   |        |  |  |  |  |  |  |
|                                                                                                    |            |                                                                                   |        |  |  |  |  |  |  |
|                                                                                                    |            |                                                                                   |        |  |  |  |  |  |  |
|                                                                                                    |            |                                                                                   |        |  |  |  |  |  |  |
|                                                                                                    |            |                                                                                   |        |  |  |  |  |  |  |
|                                                                                                    |            |                                                                                   |        |  |  |  |  |  |  |
|                                                                                                    |            |                                                                                   |        |  |  |  |  |  |  |
|                                                                                                    |            |                                                                                   |        |  |  |  |  |  |  |
|                                                                                                    |            |                                                                                   |        |  |  |  |  |  |  |
|                                                                                                    |            |                                                                                   |        |  |  |  |  |  |  |
|                                                                                                    |            |                                                                                   |        |  |  |  |  |  |  |

# 負荷分散の確認 [1/2]

•構成図

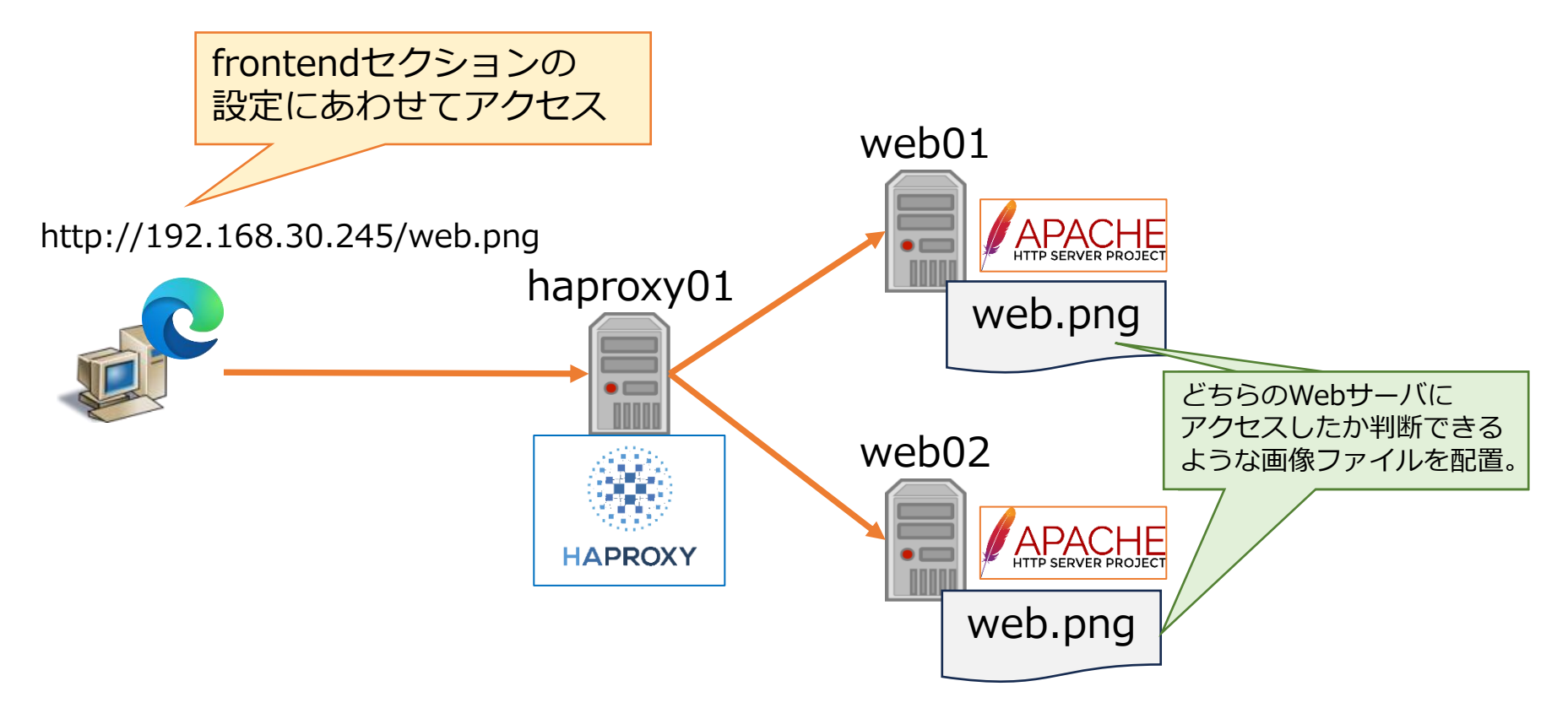

負荷分散の確認 [2/2]

•アクセスページの様子

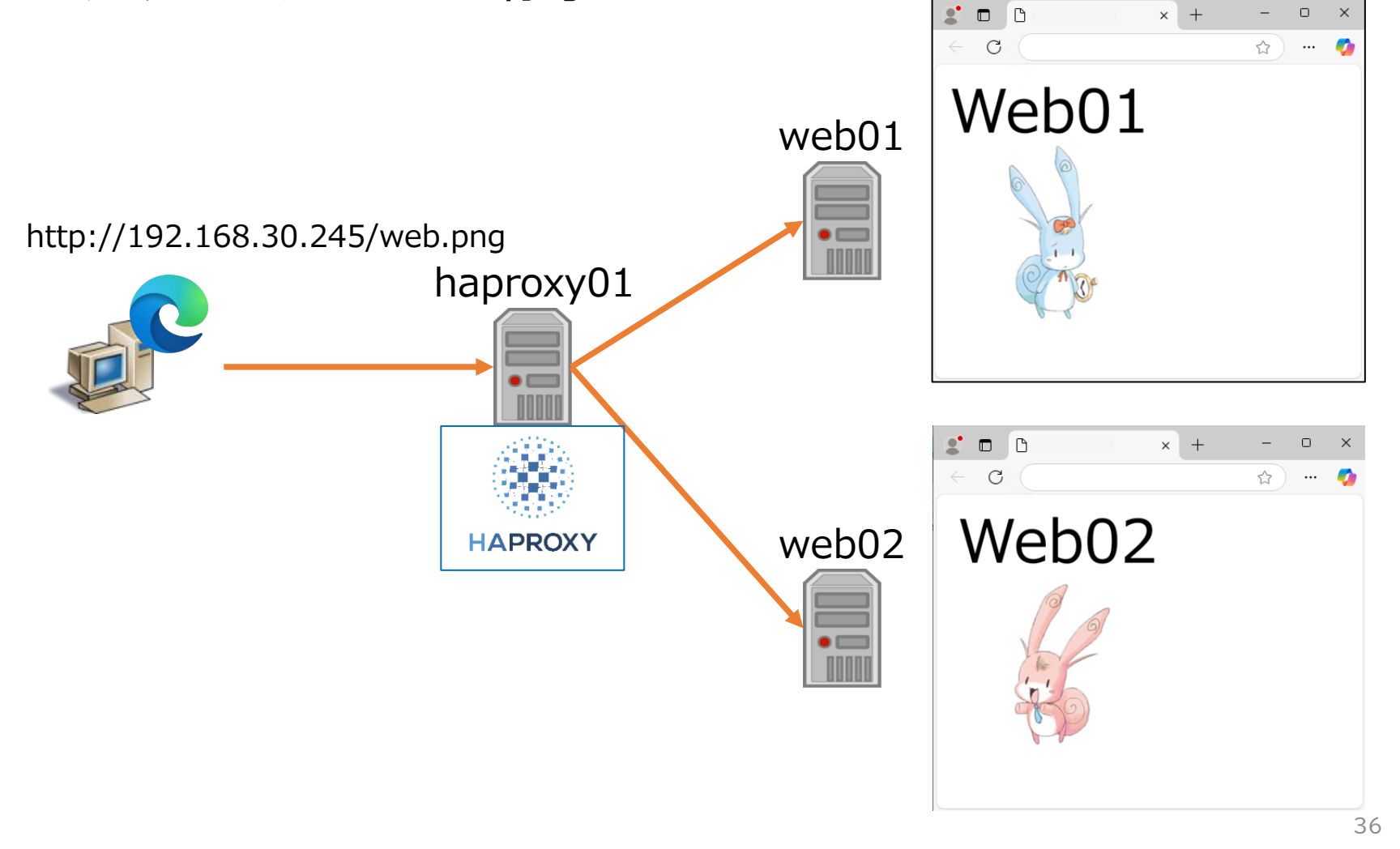

### HAProxyの管理画面の操作 [1/4]

#### •web01への振分けを停止する

|                                                                                                    | 4.22-10e5210, Teleaseu 2                                                                                                    | 023/02/14                                                                                                    |                                                                                                    |
|----------------------------------------------------------------------------------------------------|----------------------------------------------------------------------------------------------------|----------------------------------------------------------------------------------------------------|----------------------------------------------------------------------------------------------------|
| Statistics Report fo                                                                                                    | r pid 650500                                                                                                    |                                                                                                    |                                                                                                    |
| > General process information                                                                                                    | n                                                                                                    |                                                                                                    |                                                                                                    |
| pid = 650500 (process #1, nbproc = 1, nbthread<br>uptime = 0d 0h20m05s<br>system limits: memmax: unlimited; ulimit-n = 4<br>maxsock = 4062; maxconn = 2010; maxpipes =<br>current conns = 1; current pipes = 0/0; conn rate<br>Running tasks: 0/15; idie = 100 %                                                               | = 2)<br>052<br>= 0 sec; bit rate = 0.000 kbps                                                                                                    | active UP<br>active UP; going down<br>active DOWn, going up<br>active or backup DOWN<br>active or backup DOWN<br>active or backup DOWN<br>active or backup DOWN for maintenance (MAINT)<br>active or backup DOWN for maintenance<br>Note: "NOLB"/"DRAIN" = UP with load-balancing disabled.                                                                                                    | Display option: External resources:<br>Scope: Primary site<br>Hide 'DOWN' servers<br>Refresh now<br>CSV exect<br>JSON excott (schema)                                                                                                    |
| [X] Action processed successfully.                                                                                                    |                                                                                                    |                                                                                                    |                                                                                                    |
| statspage Sess<br>Cur Max Limit Cur M                                                                                                    | sion rate Sessions<br>Tax Limit Cur Max Limit Total LbTot Last                                                                                                    | Bytes Denied Errors Warnings<br>In Out Reg Resp Reg Conn Resp Retr Redis                                                                                                    | Server<br>Status LastChk Wght Act Bck Chk Dwn Dwntme TI                                                                                                    |
| Frontend         1           Backend         0         0         0                                                                                                    | 3         -         1         2         10         17           0         0         0         1         0         0         0         0                                                                                                    | 5 662         138 713         0         0         6             5 662         138 713         0         0         0         0         0         0         0         0         0         0         0         0         0         0         0         0         0         0         0         0         0         0         0         0         0         0         0         0         0         0         0         0         0         0         0         0         0         0         0         0         0         0         0         0         0         0         0         0         0         0         0         0         0         0         0         0         0         0         0         0         0         0         0         0         0         0         0         0         0         0         0         0         0         0         0         0         0         0         0         0         0         0         0         0         0         0         0         0         0         0         0         0         0         0         0         0                                                                                                    | OPEN<br>26m55s UP 0/0 0 0 0 0                                                                                                    |
| main           Queue         See           Cur Max Limit Cur           Frontend                                                                                                    | Image: sign rate         Sessions           Max         Limit         Cur         Max         Limit         Total         LbTot         La           3         -         0         2         2000         11         1         1                                                                                                    | Bytes         Denied         Errors         Warming           ist         In         Out         Reg         Reg         Reg         Conn         Resp         Ref         I           3 234         171 603         0         0         5         Image: Conn         Ref         Ref         F                                                                                                    | ngs Server<br>Redis Status LastChk Wight Act Bok Chk Dwn Dwntme TH<br>OPEN                                                                                                    |
| Queue         Sec           Cur         Max         Limit         Cur           web01         0         0         -         0           web02         0         0         -         0           Backend         0         0         0         0           ose the action to perform on the chect         0         0         0 | Session rate         Sessions           Max         Limit         Cur         Max         Limit         Total         LbTot         Last           1         0         1         1000         3         3         48s           1         0         1         1000         3         3         47s           2         0         1         200         0         0         40s           ked servers         Set state to MAINT         Apply | Bytes         Denied         Errors         Warnings           In         Out         Reg         Resp         Red         Conn         Resp         Red         Redis           1 617         102 284         0         0         0         0         0         0         0           1 617         69 339         0         0         0         0         0         0         0         0         0         0         0         0         0         0         0         0         0         0         0         0         0         0         0         0         0         0         0         0         0         0         0         0         0         0         0         0         0         0         0         0         0         0         0         0         0         0         0         0         0         0         0         0         0         0         0         0         0         0         0         0         0         0         0         0         0         0         0         0         0         0         0         0         0         0         0         0         0 <td>Status         LastChk         Wght         Act         Bck         Ch         Dwn         Dwntme         T           6s UP         L4OK in 0ms         111         Y         -         0         0         0         2           28m55s UP         L4OK in 0ms         111         Y         -         0         0         0s         2           28m55s UP         L4OK in 0ms         111         Y         2         0         0         0s         0         0s         2           28m55s UP         C         2/2         2         0         -         0         0s         1</td> | Status         LastChk         Wght         Act         Bck         Ch         Dwn         Dwntme         T           6s UP         L4OK in 0ms         111         Y         -         0         0         0         2           28m55s UP         L4OK in 0ms         111         Y         -         0         0         0s         2           28m55s UP         L4OK in 0ms         111         Y         2         0         0         0s         0         0s         2           28m55s UP         C         2/2         2         0         -         0         0s         1 |
| veb01(こ                                                                                                    | Set state to DRAIN Set state to MAINT                                                                                                    | ③Apply を選択                                                                                                    |                                                                                                    |
| ェック                                                                                                    | Health: enable checks<br>Health: force UP                                                                                                    |                                                                                                    |                                                                                                    |
|                                                                                                    | Health: force DOWN<br>Agent: disable checks                                                                                                    | ②Set state to MAI                                                                                                    | NT を選択                                                                                                    |
|                                                                                                    | Agent: enable checks<br>Agent: force UP<br>Agent: force DOWN                                                                                                    |                                                                                                    |                                                                                                    |

37

### HAProxyの管理画面の操作 [2/4]

#### ・web01への振分けを停止した様子

| eneral process intormation<br>650500 (process #1, nbproc = 1, nbthread = 2)<br>te = 0d 0/b28m34s<br>minutis: memnax = unlimited; ulimit-n = 4052<br>ioot = 4052; maxconn = 2010; maxpipes = 0<br>nt conns = 2; current pipes = 0/0; conn rate = 3/sec; bit rate = 1.359 kbps<br>ing tasks: 0/16; idle = 100 %                                                                                                    | active UP<br>active UP, going down<br>active DOWN, going up<br>active or backup DOWN in of theeked<br>active or backup DOWN for maintenance (MAINT)<br>active or backup SOFT STOPPED for maintenance<br>Note: "NOLB"/"DRAIN" = UP with load-balancing disabled.                                                                                                    | Display option:<br>Scope :<br>Hide 'DOWN' servers<br>Refresh now<br>CSV export<br>JSON excort (schema)                                                                                                    |                                                                                                    |
|----------------------------------------------------------------------------------------------------|----------------------------------------------------------------------------------------------------|----------------------------------------------------------------------------------------------------|----------------------------------------------------------------------------------------------------|
| ction processed successfully.                                                                                                    |                                                                                                    |                                                                                                    |                                                                                                    |
| Session rate         Session rate         Session rate <th colspan<="" th=""><th>Bytes         De-ief         Errors         Warrings         Marris           In         Out         Reg         Reg         Conn         Reg         Ref         State           8 840         182 056         0         0         8         0         0         0         0         0         0         28m3*</th><th>Server           tus         LastChk         Wght         Act         Bck         Chk         Dwn         Dwntme         Th           EN         45 UP         0/0         0         0         0         0         0</th></th> | <th>Bytes         De-ief         Errors         Warrings         Marris           In         Out         Reg         Reg         Conn         Reg         Ref         State           8 840         182 056         0         0         8         0         0         0         0         0         0         28m3*</th> <th>Server           tus         LastChk         Wght         Act         Bck         Chk         Dwn         Dwntme         Th           EN         45 UP         0/0         0         0         0         0         0</th> | Bytes         De-ief         Errors         Warrings         Marris           In         Out         Reg         Reg         Conn         Reg         Ref         State           8 840         182 056         0         0         8         0         0         0         0         0         0         28m3* | Server           tus         LastChk         Wght         Act         Bck         Chk         Dwn         Dwntme         Th           EN         45 UP         0/0         0         0         0         0         0 |
| main           Queue         Session rate         Session           Cur         Max         Limit         Cur         Max         Limit         Total         LbTot         Last           Frontend                                                                                                    | Bytes         Denied         Errors         Warrings         Perform           In         Out         Req         Resp         Req         Conn         Resp         Ref         S           3 234         171 603         0         0         5           C                                                                                                    | Server<br>Hatus LastChk Wght Act Bck Chk Dwn Dwntme TI<br>PPEN                                                                                                    |                                                                                                    |
| Veno<br>Queue Session rate Sessions<br>Cur Max Limit Cur Max Limit Cur Max Limit Total LbTot Last                                                                                                    | Bytes Denied Errors Warnings                                                                                                    | Server                                                                                                    |                                                                                                    |
| web01         0         -         0         1         0         1         1000         3         3         2m25s           web02         0         0         -         0         1         0         1         1000         3         3         2m26s           Backend         0         0         -         0         2         0         1         200         6         6         2m25s           see the action to perform on the checked servers :             Apply                                                                                                    | 1 617         102 294         0         0         0         0         0         0         0         0         0         0         0         0         0         0         0         0         0         0         0         0         0         0         0         0         0         0         0         0         0         0         0         0         0         0         0         0         28m34           3 234         171 603         0         0         0         0         0         0         0         28m34                        | NT         1/1         Y         -         0         3         7s                                                                                                    |                                                                                                    |
|                                                                                                    | MAI                                                                                                    | NT に変更                                                                                                    |                                                                                                    |
|                                                                                                    |                                                                                                    |                                                                                                    |                                                                                                    |
|                                                                                                    |                                                                                                    |                                                                                                    |                                                                                                    |

### HAProxyの管理画面の操作 [3/4]

#### web01への振分け再開

| > General process infor                                                                                                    | rmation                                                                        |                                                                                                    |                                                        |                                          |                                                                                                    |                                                                                                    |                                                                                                    |                                                |                                                   |                                              | Disalau ant                        |                                                                                                    |                                                                                                    |                                               |                                         |
|----------------------------------------------------------------------------------------------------|--------------------------------------------------------------------------------|----------------------------------------------------------------------------------------------------|--------------------------------------------------------|------------------------------------------|----------------------------------------------------------------------------------------------------|----------------------------------------------------------------------------------------------------|----------------------------------------------------------------------------------------------------|------------------------------------------------|---------------------------------------------------|----------------------------------------------|------------------------------------|----------------------------------------------------------------------------------------------------|----------------------------------------------------------------------------------------------------|-----------------------------------------------|-----------------------------------------|
| pid = 650500 (process #1, nbproc = 1,<br>uptime = 0d 0h28m34s<br>system limits: memmax = unlimited; u<br>maxsock = 4082; maxcom = 2010; m<br>ourrent conns = 2; ourrent pipes = 000;<br>Running tasks: 0/18; idle = 100 %                                       | nbthread = 2)<br>limit-n = 4052<br>(axpipes = 0<br>conn rate = 3/sec; bit rate | e = 1.359 kbps                                                                                                    |                                                        |                                          | active UP<br>active UP, go<br>active DOW<br>active or bac<br>active or bac<br>active or bac<br>active or bac<br>Note: "NOLB"/"[       | ing down bac<br>I, going up bac<br>kup DOWN not<br>kup DOWN for mai<br>kup SOFT STOPP<br>IRAIN" = UP with lo | kup UP<br>kup UP, going<br>kup DOWN, g<br>checked<br>ntenance (MA<br>iD for mainter<br>ad-balancing | down<br>loing up<br>INT)<br>nance<br>disabled. |                                                   |                                              | Soc     Hid     Ref     CS     JSC | ion:<br>ppe :<br><u>ie 'DOWN' servers</u><br>fresh now<br><u>V export</u><br><u>DN export</u> (schem             | <u>a</u> )                                                                                                    | • <u>Prir</u><br>• <u>Upo</u><br>• <u>Onl</u> | iary site<br>lates (v2.4)<br>ine manual |
| [X] Action processed successfully                                                                                                    | L                                                                              |                                                                                                    |                                                        |                                          |                                                                                                    |                                                                                                    |                                                                                                    |                                                |                                                   |                                              |                                    |                                                                                                    |                                                                                                    |                                               |                                         |
| statspage                                                                                                    |                                                                                |                                                                                                    |                                                        |                                          |                                                                                                    |                                                                                                    |                                                                                                    |                                                |                                                   |                                              |                                    |                                                                                                    |                                                                                                    |                                               |                                         |
| Cur Max Limit                                                                                                    | Cur Max Limit                                                                  | Sess<br>Cur Max Limit                                                                                                    | ons<br>Total LbTot                                     | Last                                     | In Out                                                                                                    | Req Resp                                                                                                    | Req Conn                                                                                            | s<br>Resp F                                    | Warnings<br>Retr Redis                            | Status                                       | LastChk                            | Wght Act B                                                                                                    | ck Chk Dv                                                                                                    | vn Dwn                                        | me Th                                   |
| Frontend D                                                                                                    | 3 3 -                                                                          | 2 2 10                                                                                                    | 22                                                     | 05                                       | 6 840 162 05<br>8 840 182 05                                                                                                    | 3 0 0                                                                                                    | 8                                                                                                   |                                                |                                                   | OPEN                                         |                                    | 0/0 0                                                                                                    |                                                                                                    | 0                                             |                                         |
| Backend 0 0                                                                                                    | 0 0                                                                            | 0 0 1                                                                                                    | 0 0                                                    | 05                                       | 0 840 102 00                                                                                                    |                                                                                                    |                                                                                                    |                                                | 0 0                                               | 2011045 0F                                   |                                    | 0,0 0                                                                                                    |                                                                                                    | •                                             |                                         |
| main Queue                                                                                                    | Session rate                                                                   | Se                                                                                                    | ssions                                                 |                                          | Bytes                                                                                                    | Denied                                                                                                    | E                                                                                                   | Frrors                                         | Warnii                                            | ngs                                          |                                    | Serv                                                                                                    | er                                                                                                    |                                               |                                         |
| Cur Max Limit                                                                                                    | Cur Max Limit                                                                  | Cur Max Limit                                                                                                    | Total LbTo                                             | ot Last                                  | In Ou                                                                                                    | t Req Res                                                                                                    | p Req C                                                                                             | onn Res                                        | p Retr F                                          | Redis Status                                 | LastChk N                          | Wght Act Bo                                                                                                    | k Chk Dw                                                                                                    | n Dwnt                                        | me Tł                                   |
| Queue           Curr         Max         Limit           web01         0         0         0           web02         0         0         0           Backend         0         0         0           oose the action to perform on the time         0         0 | Session rate<br>Cur Max Limit<br>- 0 1<br>- 0 1<br>0 2<br>the checked servers  | Ses         Ses           Cur         Max         Limit         1           0         1         1000         0         0         1         200         0         1         200         0         1         200         0         1         200         0         1         200         0         1         200         0         1         200         0         1         200         0         0         1         200         0         0         1         200         0         0         1         200         0         0         0         0         0         0         0         0         0         0         0         0         0         0         0         0         0         0         0         0         0         0         0         0         0         0         0         0         0         0         0         0         0         0         0         0         0         0         0         0         0         0         0         0         0         0         0         0         0         0         0         0         0         0         0         0         0 | sions<br>otal LbTot<br>3 3<br>3 3<br>0 4<br>ADY 4<br>4 | Last<br>2m25s<br>2m26s<br>2m20s<br>Apply | Bytes         Out           1         017         102 24           1         617         69 33           3         234         171 64 | Devied           Reg         Resp           14         0           19         0           13         0       | Errors<br>Reg Conn<br>0<br>0<br>0                                                                   | Resp Ro<br>0<br>0<br>0<br>0                    | Warnings<br>etr Redis<br>0 0<br>0 0<br>0 0<br>0 0 | Status<br>Os MAINT<br>28m34s UP<br>28m34s UP | LastChk                            | Wght         Act           1/1         Y           1/1         Y           1/1         Y           1/1         Y | Bck         Chk         C           -         0         -           -         0         -           0         -         - | Own Dwr<br>3<br>0<br>0                        | o <mark>tme T</mark><br>7s<br>0s<br>0s  |
| veb01(こ                                                                                                    | L                                                                              | Set state to REA                                                                                                    | DY<br>III<br>NT                                        |                                          |                                                                                                    | B)App                                                                                                    | oly 7                                                                                               | を選                                             |                                                   |                                              |                                    |                                                                                                    |                                                                                                    |                                               |                                         |
| ェック                                                                                                    |                                                                                | Health: enable of<br>Health: force UF                                                                                                    | hecks                                                  |                                          |                                                                                                    |                                                                                                    |                                                                                                    |                                                |                                                   |                                              |                                    |                                                                                                    |                                                                                                    |                                               |                                         |
|                                                                                                    |                                                                                | Health: force NC<br>Health: force DC<br>Agent: disable c                                                                                                    | DUB<br>DWN<br>hecks                                    | (                                        | 2)Set                                                                                                    | state                                                                                                    | e to                                                                                                | RE                                             | AD                                                | Y を                                          | 選択                                 |                                                                                                    |                                                                                                    |                                               |                                         |
|                                                                                                    |                                                                                | Agent: disable c<br>Agent: enable c<br>Agent: force UP<br>Agent: force DO                                                                                                    | hecks<br>necks<br>WN                                   |                                          | e Sel                                                                                                    | State                                                                                                    |                                                                                                    | KE                                             |                                                   | 1 2                                          | 进机                                 |                                                                                                    |                                                                                                    |                                               |                                         |

### HAProxyの管理画面の操作 [4/4]

#### ・web01への振分け再開した様子

| HAProxy version 2.4.22-f8e3218, released 202                                                                                                    | 23/02/14                                                                                                    |                                                                                                    |
|----------------------------------------------------------------------------------------------------|----------------------------------------------------------------------------------------------------|----------------------------------------------------------------------------------------------------|
| Statistics Report for pid 650500                                                                                                    |                                                                                                    |                                                                                                    |
| > General process information                                                                                                    |                                                                                                    |                                                                                                    |
| pid = 650500 (process #1, nbproc = 1, nbthread = 2)<br>uptime = 0d 0h32m39s<br>system limits: memmax = unlimited; ulimit-n = 4062<br>maxsock = 4062; maxcon = 2010; maxpigles = 0<br>ourrent conns = 2; ourrent pipes = 0/0; conn rate = 0/sec; bit rate = 0.000 kbps<br>Running tasks: 0/16, idle = 100 %                                                                                                    | active UP<br>active UP, going down<br>active DOWN, going up<br>active or backup DOWN<br>active or backup DOWN<br>active or backup DOWN<br>active or backup DOWN<br>or maintenance (MAINT)<br>active or backup SOFTS TOPPED for maintenance<br>Note: "NOLBY"DRAIN" = UP with load-balancing disabled.                                                                                                    | Display option: External resources:<br>Scope : Primary site<br>Hide: FOVWY servers<br>Refresh now<br>CSV export<br>JSON export (schema)                                                                                                    |
| [X] Action processed successfully.                                                                                                    |                                                                                                    |                                                                                                    |
| statspage           Queue         Session rate         Sessions         Session         Session <td>Bytes         Denied         Errors         W/r           in         Out         Req         Resp         Red         Conn         Resp         Retr           5 546         208 587         0         0         9</td> <td>arnings Server<br/>r Redis Status LastChk Wight Act Bok Chk Dwn Dwntme Thrtle<br/>OPEN OPEN</td> | Bytes         Denied         Errors         W/r           in         Out         Req         Resp         Red         Conn         Resp         Retr           5 546         208 587         0         0         9                                                                                                    | arnings Server<br>r Redis Status LastChk Wight Act Bok Chk Dwn Dwntme Thrtle<br>OPEN OPEN                                                                                                    |
| Backend 0 0 0 0 0 0 1 0 0 8                                                                                                    | 3 546 208 587 0 0 0 0 0                                                                                                    | 0 0 32m39s UP 0/0 0 0 0                                                                                                    |
| main           Queue         Session rate         Sessions           Cur         Max         Limit         Cur         Max         Limit         Total         LbTot         Last           Frontend         0         4         -         1         2         2000         20         Last                                                                                                    | Bytes         Denied         Errors           In         Out         Reg         Reg         Conn         Resp           6 488         207 051         0         0         7         7                                                                                                    | Warnings         Server           Redis         Status         LastChk         Wght         Act         Bok         Chk         Dwn         Dwntme         Thrtle           OPEN         OPEN |
| web Gueue Session rate Sessions                                                                                                    | Bytes Denied Errors War                                                                                                    | rnings Server                                                                                                    |
| Cur         Max         Limit         Cur         Max         Limit         Cur         Max         Limit         Total         LbTot         Last           web01         0         0         0         1         0         1         1000         3         3         6m30s                                                                                                    | In         Out         Req         Resp         Req         Conn         Resp         Retr           1.817         102.284         0         0         0         0         0                                                                                                    | Rediction Charles LastChk Wght Act Bck Chk Dwn Dwntme Thrtle                                                                                                    |
| web02         0         0         -         0         2         0         1         1000         9         9         3m19s                                                                                                    | 4 851         104 787         0         0         0         0         0         0         0         0         0         0         0         0         0         0         0         0         0         0         0         0         0         0         0         0         0         0         0         0         0         0         0         0         0         0         0         0         0         0         0         0         0         0         0         0         0         0         0         0         0         0         0         0         0         0         0         0         0         0         0         0         0         0         0         0         0         0         0         0         0         0         0         0         0         0         0         0         0         0         0         0         0         0         0         0         0         0         0         0         0         0         0         0         0         0         0         0         0         0         0         0         0         0         0         0 <th< td=""><td>0 3/ 0395 UP L40K in Oms 1/1 Y - 0 0 0s -</td></th<> | 0 3/ 0395 UP L40K in Oms 1/1 Y - 0 0 0s -                                                                                                    |
| Backend         0         0         2         0         1         200         12         12         3m19s           Choose the action to perform on the checked servers :                                                                                                    | 6 468 207 051 0 0 0 <u>0</u> 0                                                                                                    | 0 399 UP 2/2 2 0 0 0s                                                                                                    |
|                                                                                                    |                                                                                                    |                                                                                                    |
|                                                                                                    |                                                                                                    | UP に変更                                                                                                    |
|                                                                                                    |                                                                                                    |                                                                                                    |
|                                                                                                    |                                                                                                    |                                                                                                    |
|                                                                                                    |                                                                                                    |                                                                                                    |
|                                                                                                    |                                                                                                    |                                                                                                    |
|                                                                                                    |                                                                                                    |                                                                                                    |

#### HAProxyの状態確認 [1/2]

ログファイルを確認する(出力例)
 本講演資料の設定:/var/log/haproxy.log

# tail -2 /var/log/haproxy.log
Feb 21 13:00:00 localhost <local2.info> haproxy[651970]:
192.168.30.108:65032 [21/Feb/2025:13:00:00.00] web/web01 200
"GET" /web.png HTTP/1.1"
Feb 21 13:00:00 localhost <local2.info> haproxy[651970]:
192.168.30.108:65032 [21/Feb/2025:13:00:00.00] web/web01 200
"GET" /web.png HTTP/1.1"

#### 【項目説明】

192.168.30.108:65032 [21/Feb/2025:13:00:00.00]

web web01

200

"GET" /web.png HTTP/1.1"

…クライアントのIPアドレス:ポート
 …クライアントからのTCP接続を
 HAProxyが受信した時刻
 …バックエンドサービスの識別子
 …受信したWebサーバの識別子
 …HTTPステータスコード
 …受信したHTTPリクエスト

### HAProxyの状態確認 [2/2]

・socatコマンドを使って確認する(出力例)

web01の動作状況を確認する(例:web01が起動中のとき)

# echo "show stat" | socat stdio /var/lib/haproxy/stats | ¥
awk -F, '\$2=="web01"{print \$18}'
UP

#### HAProxyを試してみよう!~まとめ~

- 以下の流れで試してみました
- 1. サーバを用意する
- 2. HAProxyをインストールする
- HAProxyを設定する
   HAProxyが 動かせました!
   HAProxyを起動する
   HAProxyを試してみる

# HAProxyのポテンシャル!

#### HAProxyの構成例① [1/3]

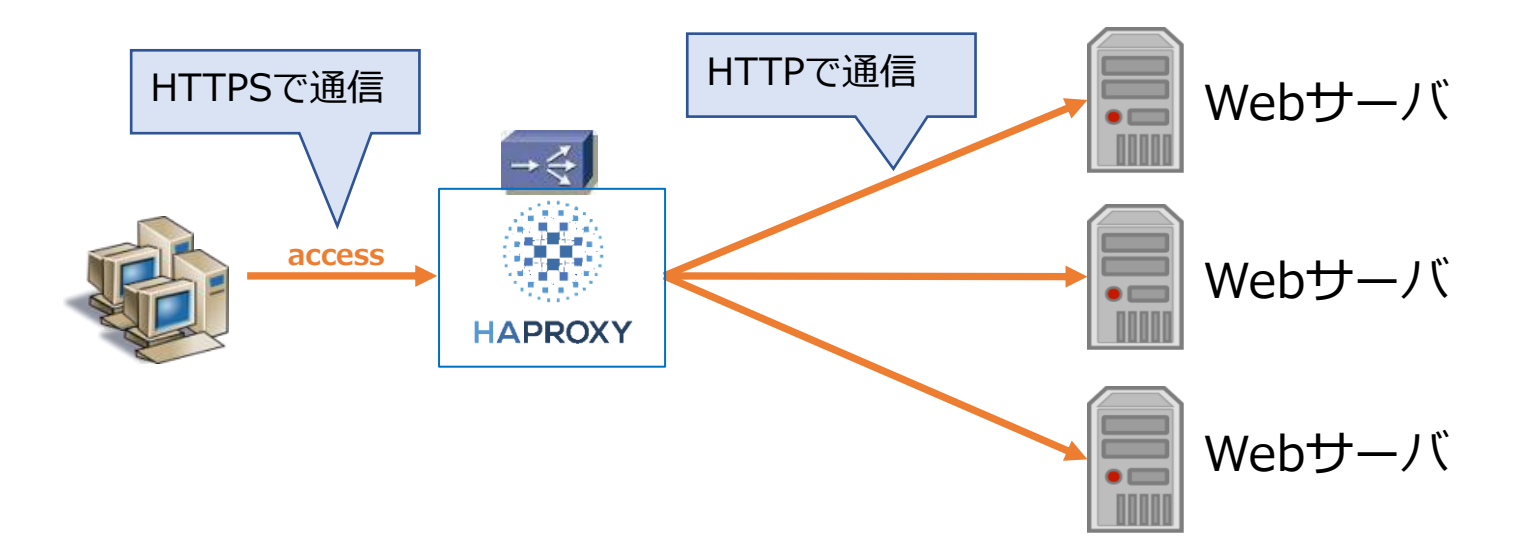

# HAProxyの構成例① [2/3]

•HAProxyの設定ポイント(SSL関連)

#### global

ssl-default-bind-options ssl-min-ver TLSv1.2 ssl-default-bind-ciphers PROFILE=SYSTEM:!PSK ssl-default-bind-ciphersuites TLS\_AES\_128\_GCM\_SHA256 tune.ssl.cachesize 102400 tune.ssl.lifetime 300 tune.ssl.default-dh-param 2048

#### ~省略~

#### frontend vs\_https01

bind \*:443 ssl crt /etc/haproxy/ssl/server-crtkey.pem ~省略~

サーバ証明書・秘密鍵を指定

# HAProxyの構成例① [3/3]

•HAProxyの設定ポイント(エラーページ)

```
defaults
 mode http
 ~省略~
 log-format "%ci:%cp [%tr] %b/%s %ST %hr %hs %{+Q}r %[var(txn.ostatus)]"
 errorfile 400 /etc/haproxy/errorfiles/400.http
 errorfile 500 /etc/haproxy/errorfiles/500.http
~省略~
                                       HTTPレスポンスコードに
frontend main
                                        対応するエラーページの指定が可能
~省略~
 http-response allow if { status lt 400 }
 http-response return status 400 default-errorfiles if { status eq 400 }
 http-response return status 500 default-errorfiles if { status eq 500 }
 http-response set-var(txn.ostatus) status
 http-response deny
  省略~
```

#### HAProxyの構成例② [1/2]

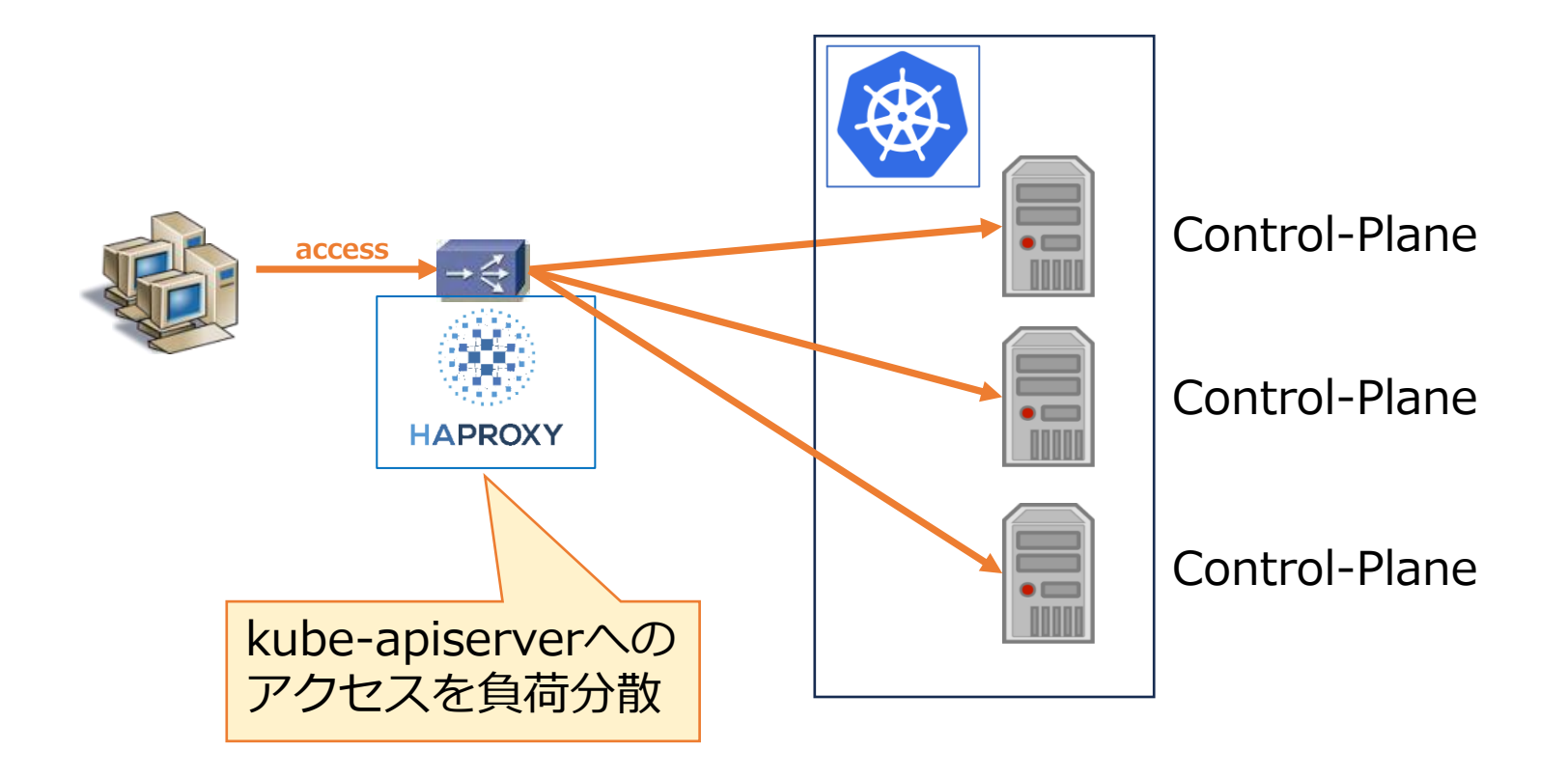

# HAProxyの構成例② [2/2]

```
•HAProxyの設定ポイント
```

```
frontend mycluster_apiserver
    bind *:6443
                     tcpモードを指定
    mode tcp
    option tcplog
    default_backend mycluster_backend
backend mycluster_backend
    mode tcp
    balance roundrobin
    option tcp-check
    server cl1 192.168.1.1:6443 check
    server cl2 192.168.2.2:6443 check
```

```
server cl3 192.168.3.3:6443 check
```

option log-health-checks

HAProxyのチューニング項目!

・チューニング項目(一例)

- •最大接続数
- タイムアウト値(クライアント、サーバ等々)
- SSL/TLSバージョン、暗号スイート
- スレッドの設定(マルチスレッド数、CPUの指定)

#### https://www.haproxy.com/documentation/haproxy-configuration-tutorials/

|                             | HAProxyConf 2025 - Registration & Call for Papers are Open!                               |             |
|-----------------------------|-------------------------------------------------------------------------------------------|-------------|
|                             | ay config tutorials 🗸                                                                     | Q Search    |
| Client IP preservation $~~$ |                                                                                           |             |
| Forwarded header            | HAProxy config tutorials                                                                  | ♀ Feedback? |
| X-Forwarded-For header      | HAProxy config tutorials                                                                  |             |
| Enable the Proxy Protocol   | See examples of configuring the load balancer for common use cases. Please choose a topic |             |
| DNS resolution              | from the navigation menu.                                                                 |             |
| HTTP redirects              | Core concepts                                                                             |             |
| HTTP rewrites               | Alerts and monitoring                                                                     |             |
| Load balancing $\vee$       | AuthN / authZ                                                                             |             |
| FastCGI                     | Client IP preservation                                                                    |             |
| gRPC                        | DNS resolution                                                                            |             |
| нттр                        | Add DNS nameservers to resolve hostnames.                                                 |             |
| Passive FTP                 | HTTP redirects                                                                            |             |
| Syslog                      | Redirect a client to a different destination.                                             |             |
| тср                         | HTTP rewrites                                                                             |             |
| WebSocket                   | Change the properties of a request or a response on the fiy.                              |             |
| Network performance $\vee$  | Load balancing                                                                            |             |
| Caching                     | Network performance                                                                       |             |
| Compression                 | Programs                                                                                  |             |
| Traffic shaping             | Use the process manager to run external programs.                                         |             |
|                             | Service reliability                                                                       |             |
| Programs                    | Session persistence                                                                       |             |
| Service reliability >       | Route clients to the same backend server with session persistence.                        |             |

#### HAProxyのポテンシャル!~まとめ~

1. HAProxyの構成例

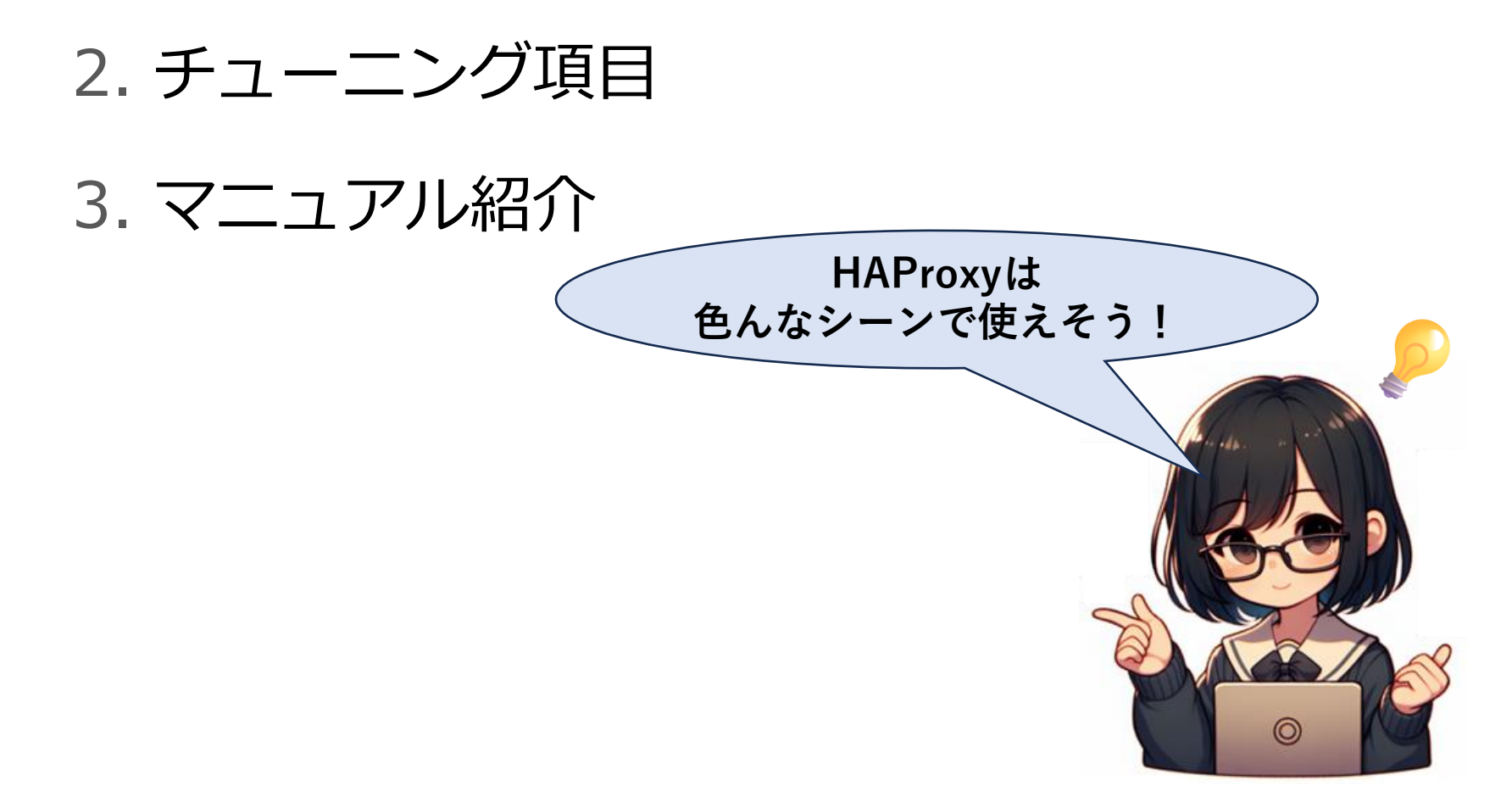

~おわりに~

- 昨年に初めてHAProxyと出会い、勉強した経験をふまえて
   HAProxyを紹介しました
- HAProxyに関心がある方の参考になれば幸いです

#### 今回取り扱わなかったPacemakerについて もっと知りたい方はこちらまで

#### https://linux-ha-japan.github.io/

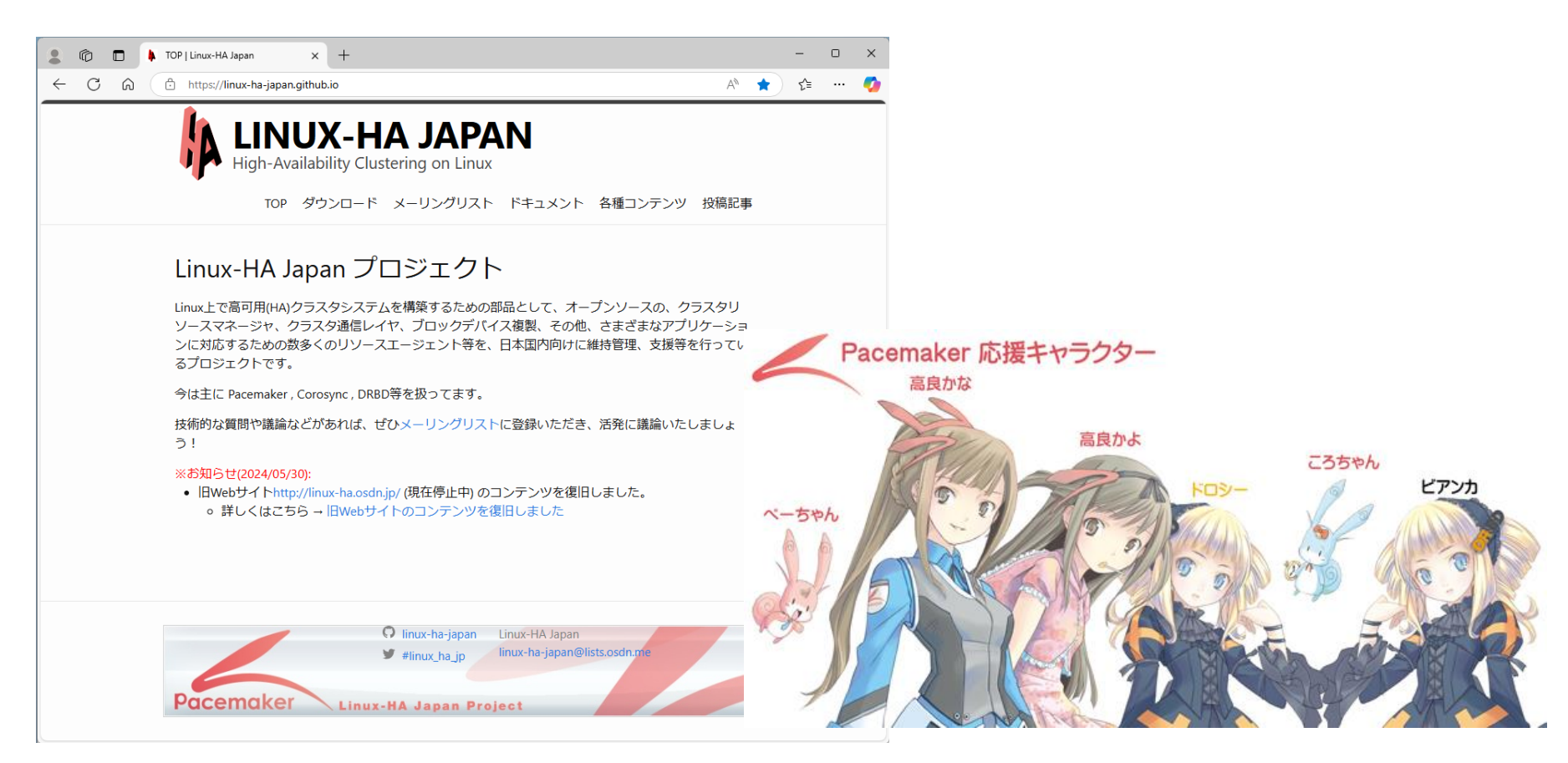

#### 今後もLinux-HA Japanを よろしくお願いします

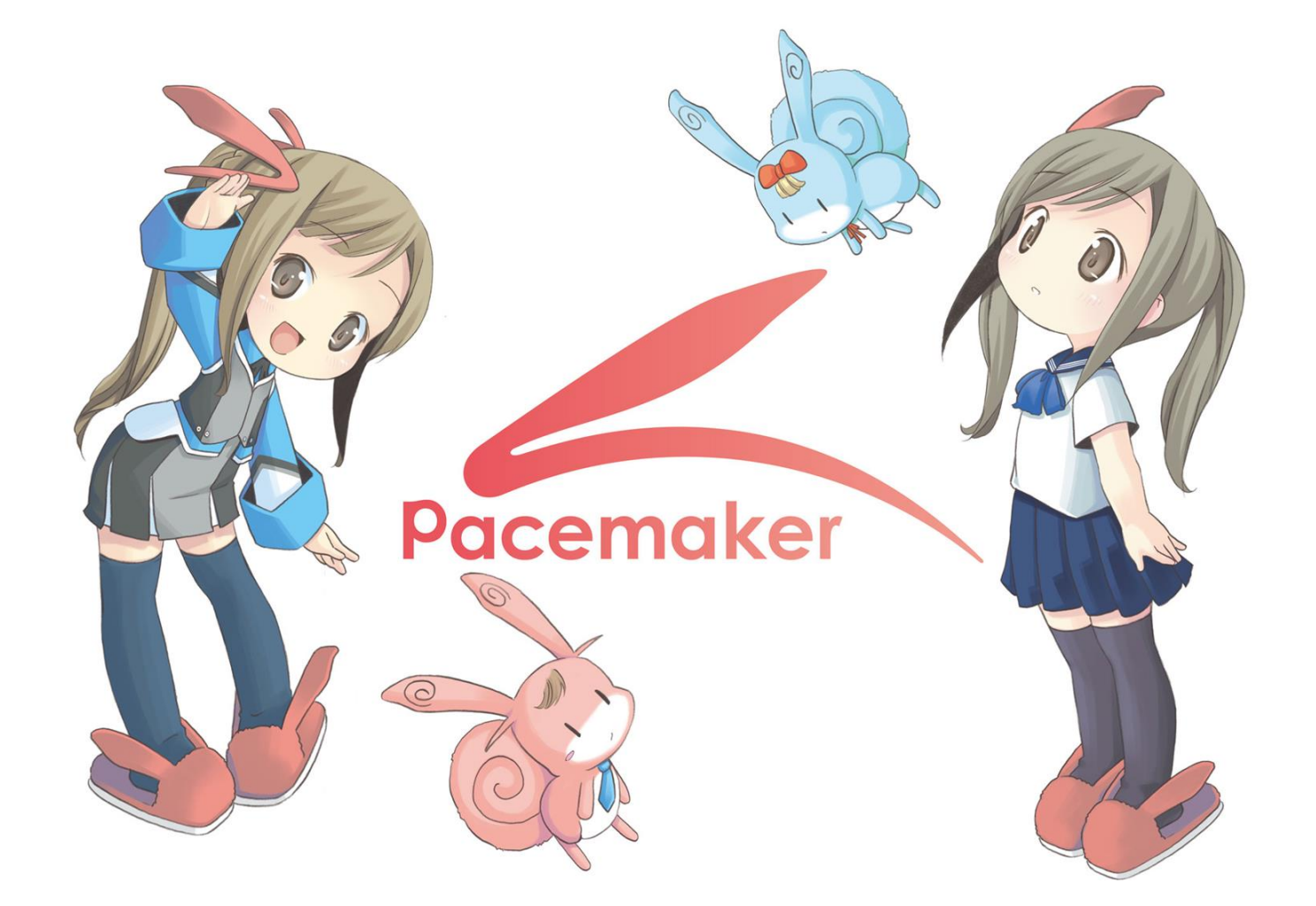

### ご清聴ありがとうございました